# PRESENTATION LOGICIEL VLC

# VLC

VLC Media Player est sans nul doute le meilleur lecteur multimédias (audio et vidéo) libre. Issu du projet VideoLAN initialement développé par des étudiants de l'École Centrale de Paris, le logiciel est multiplateforme et disponible pour Windows, macOS, Linux ainsi que pour les systèmes mobiles iOS et Android.

VLC Media Player prend en charge la haute définition et bénéficie des nombreuses possibilités d'accélération matérielle, notamment via la ainsi que d'une optimisation pour les systèmes multicœurs (pour le décodage de codecs tels que le H.265, H.264, WebM ou le Xvid).

Et les **formats** pris en charge par **VLC** comprennent les **formats** 3gp, avi, flv, mov, mkv, mp4, mpeg1, mpeg2, DivX, H/I 263, audio Mpeg 2, mp3, flac, pcm.

Lien de téléchargement

https://www.videolan.org/vlc/index.fr.html

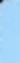

### UTILISATION DE VLC

VLC est un lecteur universel de vidéos et d'images qui permet de:

Créer une liste de lecture audio ou vidéo

Faire pivoter des vidéos

Ralentir accélérer la lecture d'une vidéo.

Supprimer la bande son d'une vidéo.

Ajouter une nouvelle bande son sur une vidéo.

Modifier la qualité d'une vidéo et appliquer différents effets

Extraire des images d'une vidéo

Lire des vidéos dans de multiple formats.

Lire les podcasts audio

Utiliser VLC pour diffuser vidéo sur Téléviseur en utilisant chrome cast

#### UTILISATION DE VLC PERSONNALISER L'INTERFACE

#### Cliquez sur outils puis sur personnaliser l'interface

|                                                                                                    | 🔔 Éditeur de la barre d'outils                                                                                                    | - 🗆 X           |
|----------------------------------------------------------------------------------------------------|----------------------------------------------------------------------------------------------------|-----------------|
| Lecteur multimédia VLC − □ ><br>Média Lecture Audio Vidéo Sous-titres Outils Vue Aide                                                                                                    | X Sélectionner un profil :                                                                                                    | - I X           |
| <ul> <li>Effets et filtres</li> <li>Synchronisation de piste</li> <li>Informations sur les médias</li> <li>Informations sur les codecs</li> <li>Configuration de VLM</li> <li>Guide des programmes</li> <li>Messages</li> <li>Extensions et greffons</li> </ul> | Ctrl+E       Barre d'outils principale       Barre d'outils pour le temps       Composants d'interface graphic         Ctrl+I       Position de la barre d'outils :       Au dessus de la vidéo         Ctrl+J       Ligne 1 :       ()         Ctrl+Shift+W       Ligne 2 :       ()         Éléments de la barre d'outils       Aperçu         Bouton plat       Grae bouton       Gisseur natif | que avancés Cor |
| Choisir les boutons désirés et fai<br>les glisser vers les lignes 1 ou                                                                                                    | Ctrl+P<br>Suivant Avancer<br>Accélérer<br>Plein écran<br>Sortir du plein écran                                                                                                    | Fermer Annuler  |

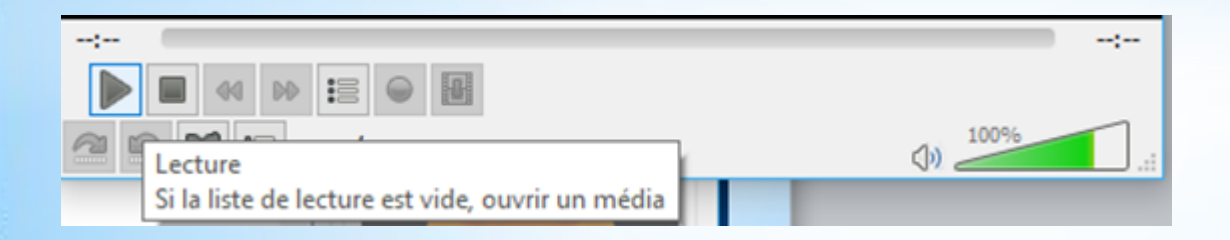

Maintenant nous avons les boutons choisis avec une infobulle sur chaque bouton

#### UTILISATION DE VLC LECTURE VIDEO

#### Deux manières de lire une vidéo

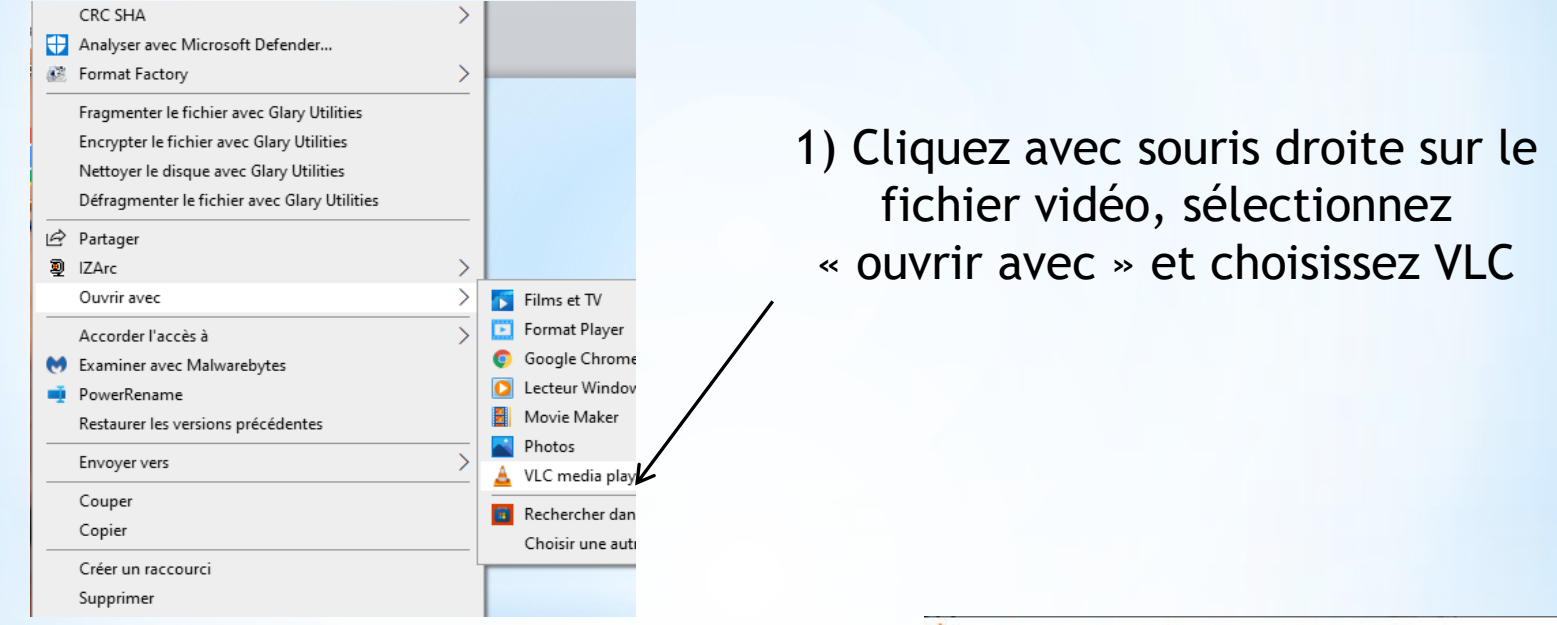

2) Ouvrir VLC, cliquez sur média puis sur ouvrir un fichier et choisissez le fichier vidéo

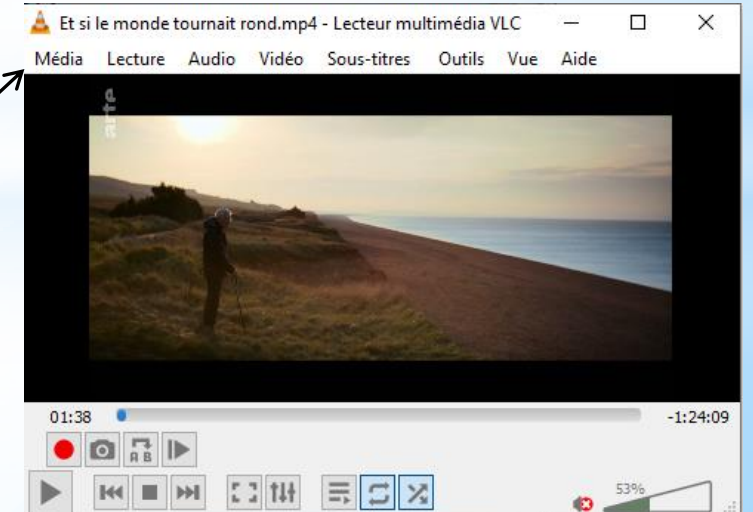

#### LISTE LECTURE AUDIO (PLAY LIST) AVEC VLC

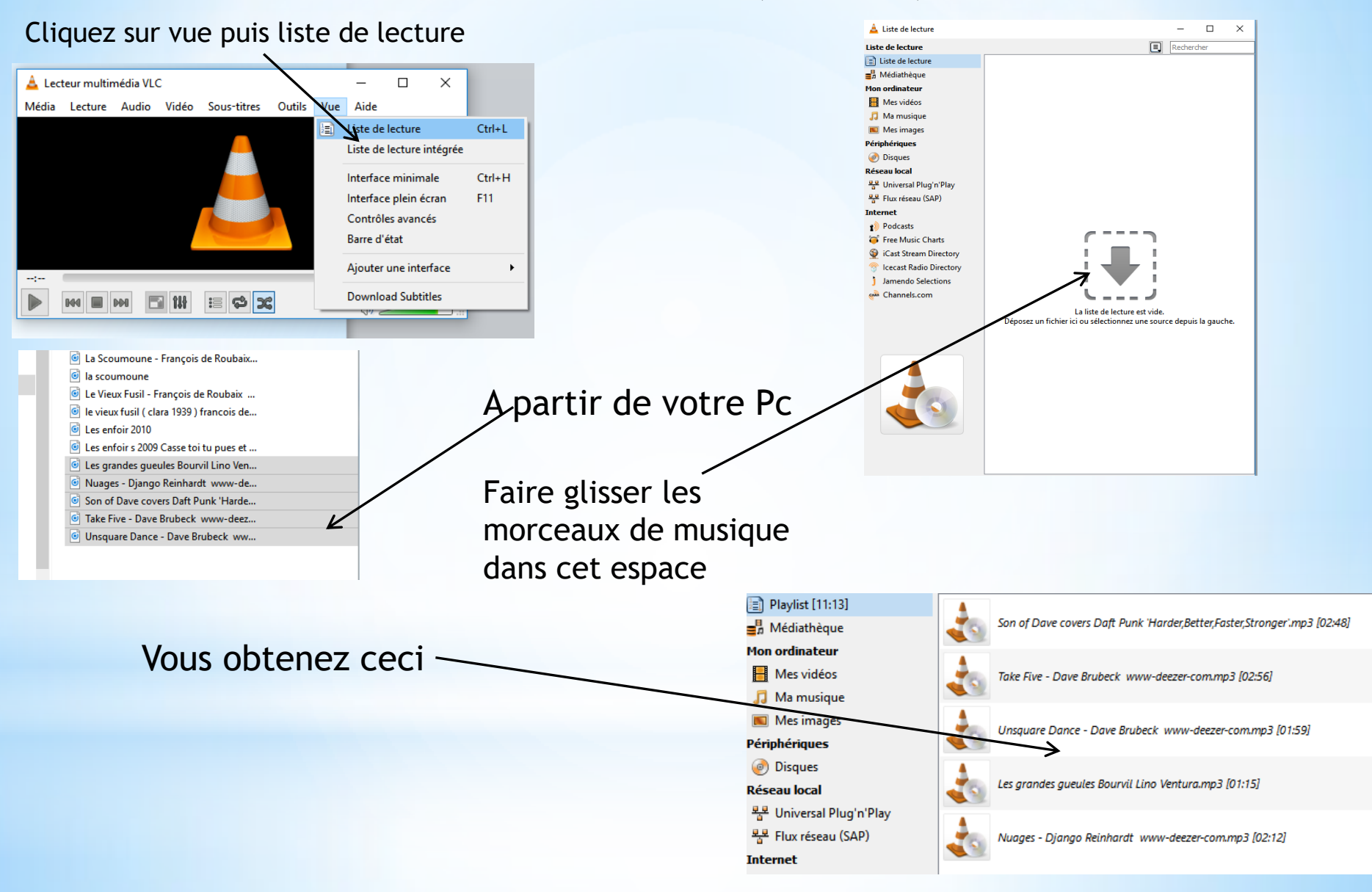

#### LECTURE ALEATOIRE LISTE LECTURE (PLAY LIST) AVEC VLC

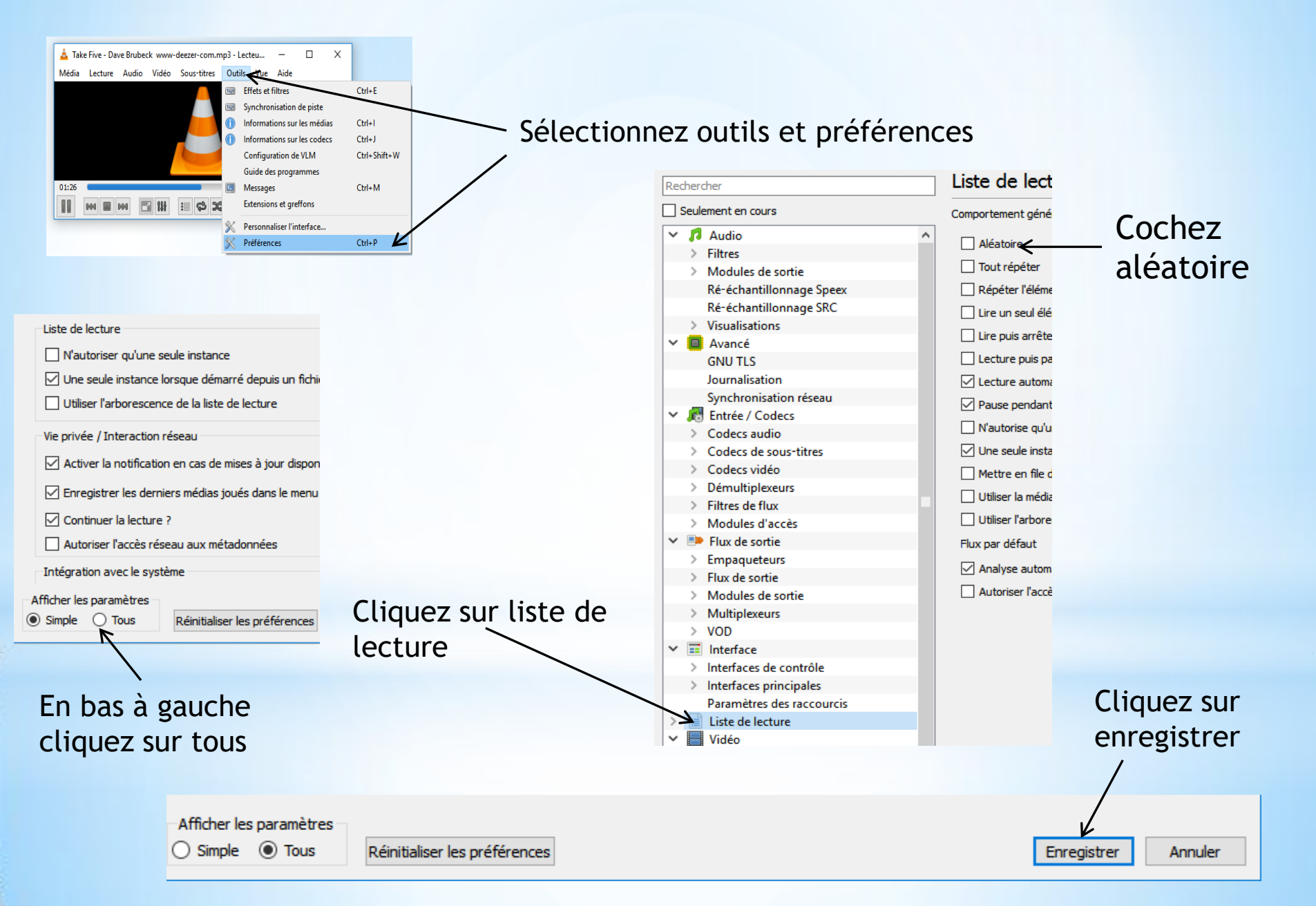

#### ENREGISTREMENT LISTE LECTURE AUDIO (PLAY LIST) AVEC VLC

|          |                                               |                 |          | — Dans            | 'interface de VIC cliquez sur média                            |   |
|----------|-----------------------------------------------|-----------------|----------|-------------------|----------------------------------------------------------------|---|
|          | 📥 Lecteur multimédia VLC                      |                 |          | Dans              | internace de vec caquez sur media                              |   |
|          | Média Lecture Audio Vidéo Sous-titres         | Outils Vue Aide |          |                   |                                                                |   |
|          |                                               | (I)             |          |                   | Enregistrez la liste de lecture sur<br>votre pc ou une clé USB |   |
| 4        | Lecteur multimédia VLC                        | - 0             | ×        |                   | Nommez votre fichier                                           |   |
| Méd      | ia Lecture Audio Vidéo Sous-titres Outil      | ls Vue Aide     |          |                   |                                                                |   |
| Þ        | Ouvrir un fichier                             | Ctrl+O          |          | Nom du fichier :  | liste jazz                                                     | ~ |
|          | Ouvrir plusieurs fichiers                     | Ctrl+Shift+O    |          | _                 |                                                                |   |
|          | Ouvrir un dossier                             | Ctrl+F          |          | Type :            | Liste de lecture M3U (*.m3u)                                   | ~ |
| ۲        | Ouvrir un disque                              | Ctrl+D          |          |                   | Liste de lecture M3U (*.m3u) 7                                 |   |
| *        | Ouvrir un flux réseau                         | Ctrl+N          |          | Macquer las dassi | Liste de lecture XSPF (*.xspf)                                 |   |
| <b>E</b> | Ouvrir un périphérique de capture             | Ctrl+C          |          | wasqueries dossi  | Liste de lecture M308 (*.m308)                                 |   |
|          | Ouvrir un emplacement depuis le presse-papier | Ctrl+V          |          |                   | Liste de lecture HTML (".ptml)                                 |   |
|          | Medias recents                                | ,               |          |                   |                                                                |   |
|          | Enregistrer la liste de lecture               | Ctrl+Y 0%       |          |                   |                                                                |   |
|          | Convertir / Enregistrer                       | Ctrl+R          |          |                   |                                                                |   |
| ((•))    | Flux                                          | Ctrl+S          |          |                   | Ce format ne sera lu qu'avec VLC                               |   |
|          | Quitter à la fin de la liste de lecture       |                 | AN AN AN |                   | •                                                              |   |
| P        | Quitter                                       | Ctrl+Q          | alene de |                   |                                                                |   |

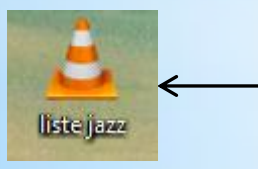

Voici la liste de lecture sauvegardée, dont les morceaux choisis vont s'enchainer

#### LISTE LECTURE VIDEO ENREGISTREES (PLAY LIST) AVEC VLC

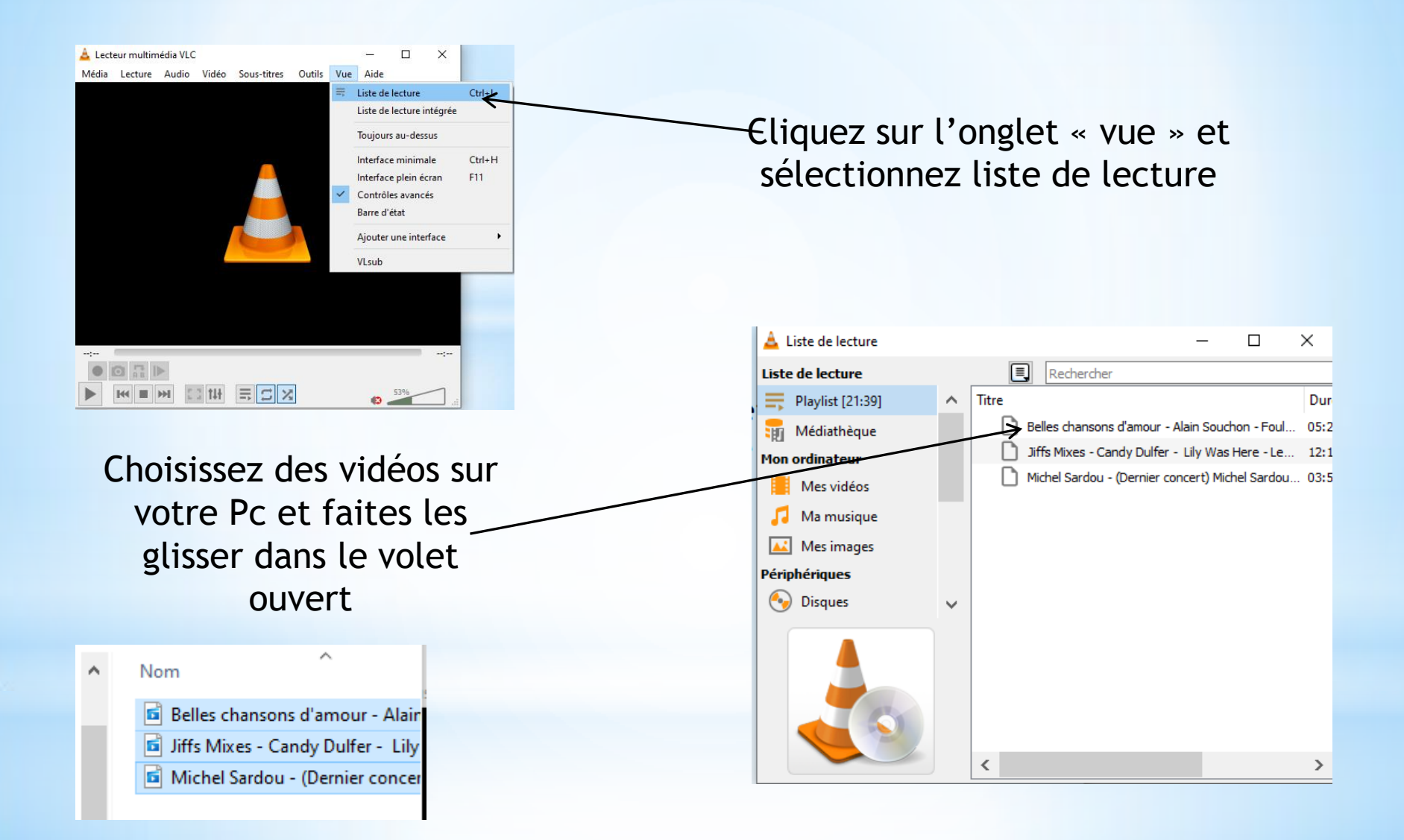

#### LISTE LECTURE VIDEO ENREGISTREES (PLAY LIST) AVEC VLC

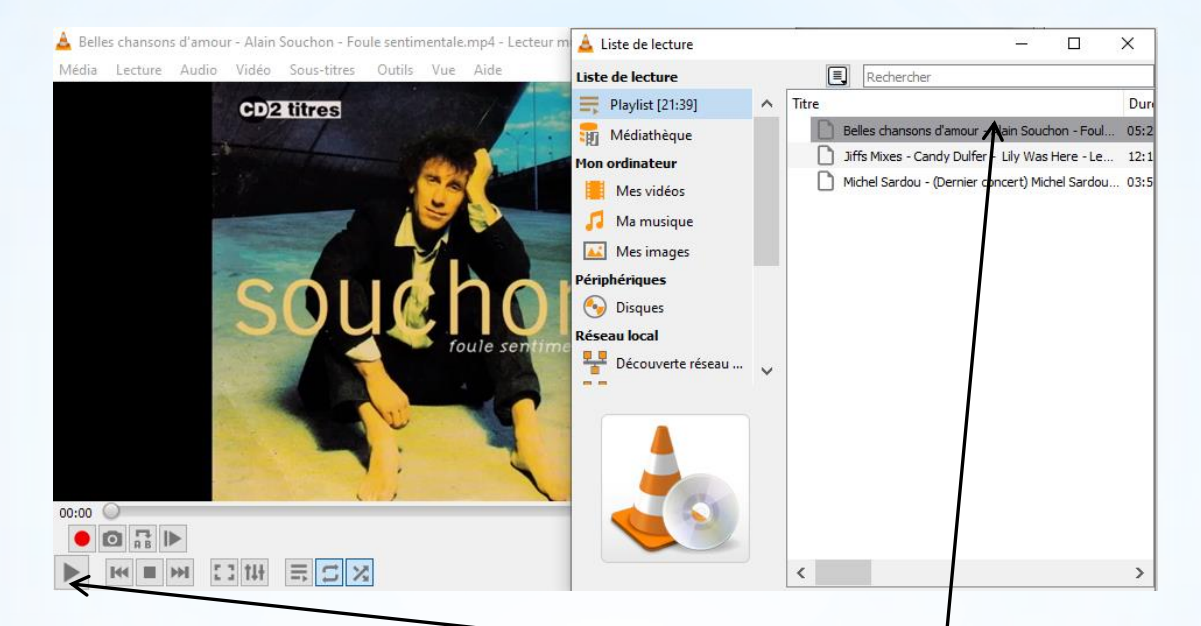

Pour lancer la lecture, cliquez ici ou sur le premier fichier

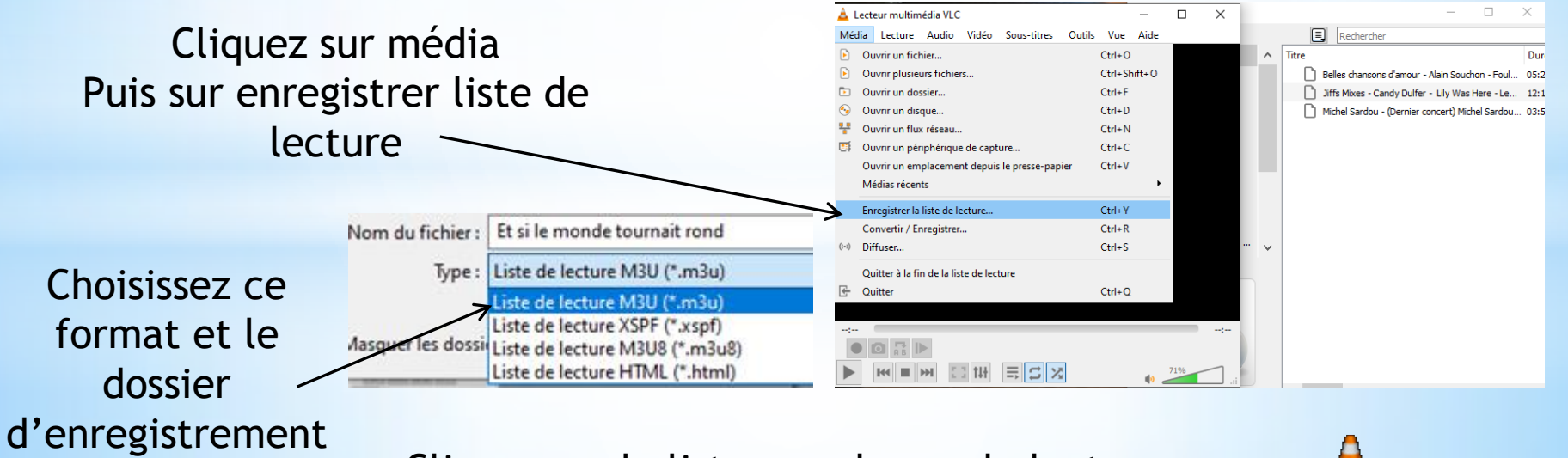

Cliquez sur la liste pour lancer la lecture

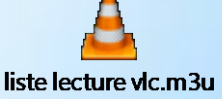

#### LISTE LECTURE VIDEO RESEAU (PLAY LIST) AVEC VLC

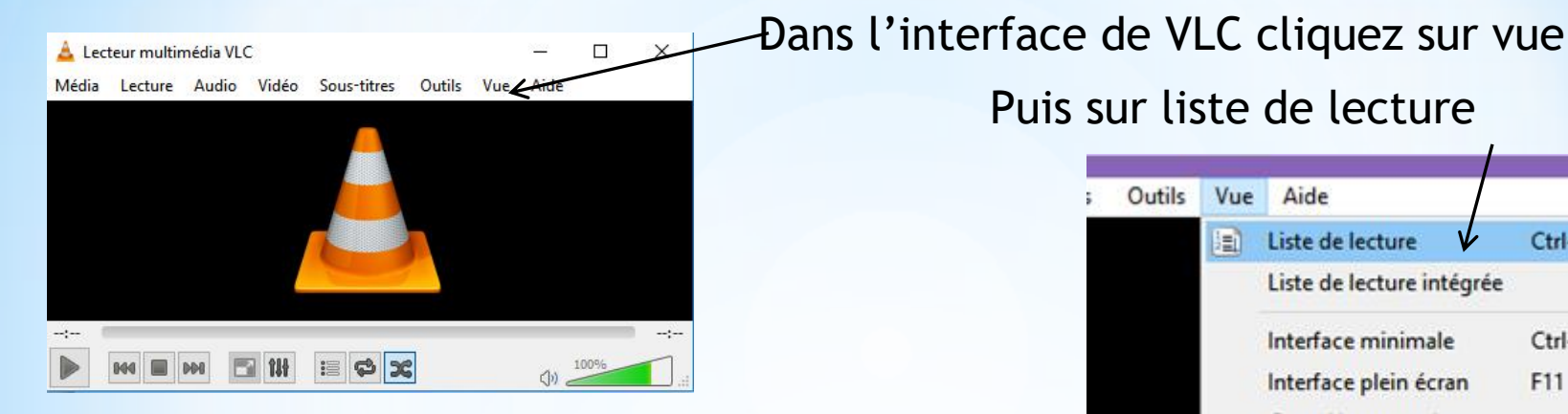

Puis sur liste de lecture

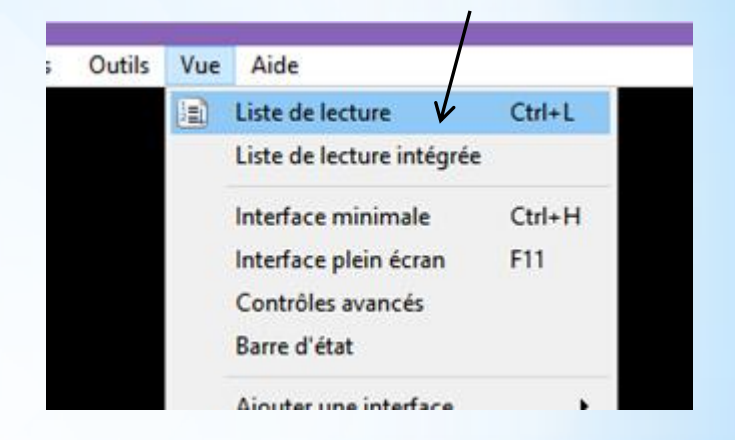

Clic droit dans l'espace vide et clic sur mode avancé

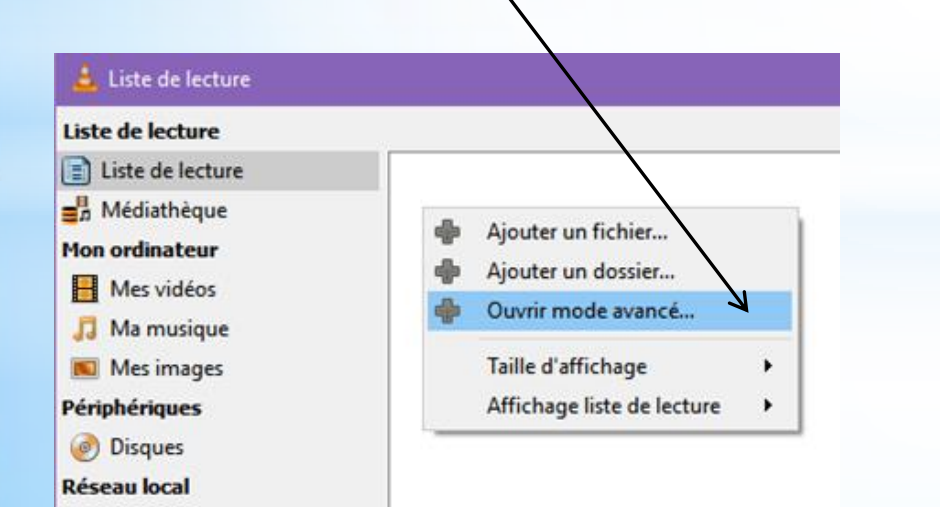

# Sélectionnez l'onglet réseau

| Ouvrir un média                                                                                                    |                                                        |                           | — |   | × |
|----------------------------------------------------------------------------------------------------|--------------------------------------------------------|---------------------------|---|---|---|
| Fichier 💿 Disque                                                                                                    | Réseau                                                 | E Périphérique de capture |   |   |   |
| Protocole réseau                                                                                                    |                                                        |                           |   |   |   |
| Entrer une URL réseau :                                                                                                    |                                                        |                           |   |   |   |
|                                                                                                    |                                                        |                           |   | ` | ~ |
| http://www.example.com/st<br>rtp://@:1234<br>mms://mms.examples.com/s<br>rtsp://server.example.org:80<br>http://www.yourtube.com/v | ream.avi<br>stream.asx<br>80/test.sdp<br>vatch?v=gg64x |                           |   |   |   |

#### LISTE LECTURE VIDEO (PLAY LIST) AVEC VLC

#### Collez ici l'adresse de la vidéo

| Ouvrir un média                                                              | – 🗆 X                          | 💄 Liste de lecture                             |
|------------------------------------------------------------------------------|--------------------------------|------------------------------------------------|
| 🕞 Fichier 🕜 Disque 📲 Réseau 📑 Périj                                          | phérique de capture            | Liste de lecture                               |
| Protocole réseau                                                             |                                | Playlist [00:00]                               |
| Entrer une URL réseau :                                                      |                                | <b>⊒</b> ∄ Médiathèque                         |
| https://www.youtube.com/watch?v=oFm3KW6irl4                                  | <b>↓</b>                       | Mon ordinateur                                 |
| http://www.example.com/stream.avi<br>rtp://@:1234                            |                                | Mes vidéos                                     |
| mms://mms.examples.com/stream.asx<br>rtsp://server.example.org:8080/test.sdp |                                | 🛄 Ma musique                                   |
| http://www.yourtube.com/watch?v=gg64x                                        |                                | Mes images                                     |
|                                                                              |                                | Périnhériques                                  |
| Afficher plus d'options                                                      | Sélectionner Annuler           | Répétez plusi<br>opération pou                 |
| 🚊 Liste de lecture                                                           |                                |                                                |
|                                                                              |                                | Rechercher                                     |
| Playlist [00:00]                                                             |                                |                                                |
| Mon ordinateur                                                               |                                |                                                |
| Mes vidéos                                                                   |                                |                                                |
| J Ma musique                                                                 | https://www.voutubbttps://www  |                                                |
| Mes images                                                                   | https://www.youtub https://www | wyourdo https://www.yourdo https://www.yourdo. |
| Peripheriques                                                                |                                |                                                |

#### Vous obtenez ceci

| de lecture |                    |
|------------|--------------------|
| ecture     |                    |
| t [00:00]  |                    |
| thèque     |                    |
| ateur      | and and            |
| vidéos     |                    |
| nusique    |                    |
| mages      | https://www.youtub |
| ques       |                    |

Répétez plusieurs fois la même opération pour obtenir ceci

#### ENREGISTRER LISTE LECTURE VIDEO (PLAY LIST) AVEC VLC

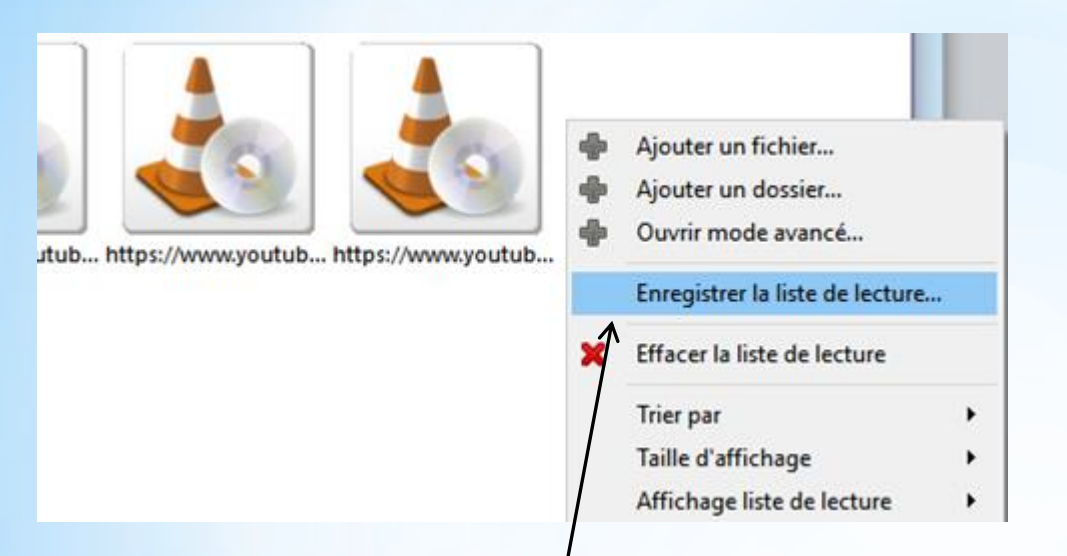

Dans l'espace libre faites un clic droit et sélectionnez enregistrez la liste de lecture

Donnez un nom à votre liste choisissez l'endroit d'enregistrement et cliquez sur enregistrer

| n du fichier : | VID_20190201_131338 ~              |
|----------------|------------------------------------|
| Type :         | Liste de lecture M3U (*.m3u) 🗸 🗸 🗸 |
|                | Liste de lecture M3U (*.m3u)       |
|                | Liste de lecture XSPF (*.xspf)     |
| quer les dossi | Liste de lecture M3U8 (*.m3u8)     |
|                | Liste de lecture HTML (*.html)     |

#### LISTE LECTURE PHOTOS (PLAY LIST) AVEC VLC

Comme précédemment cliquez sur vue puis sur liste de lecture

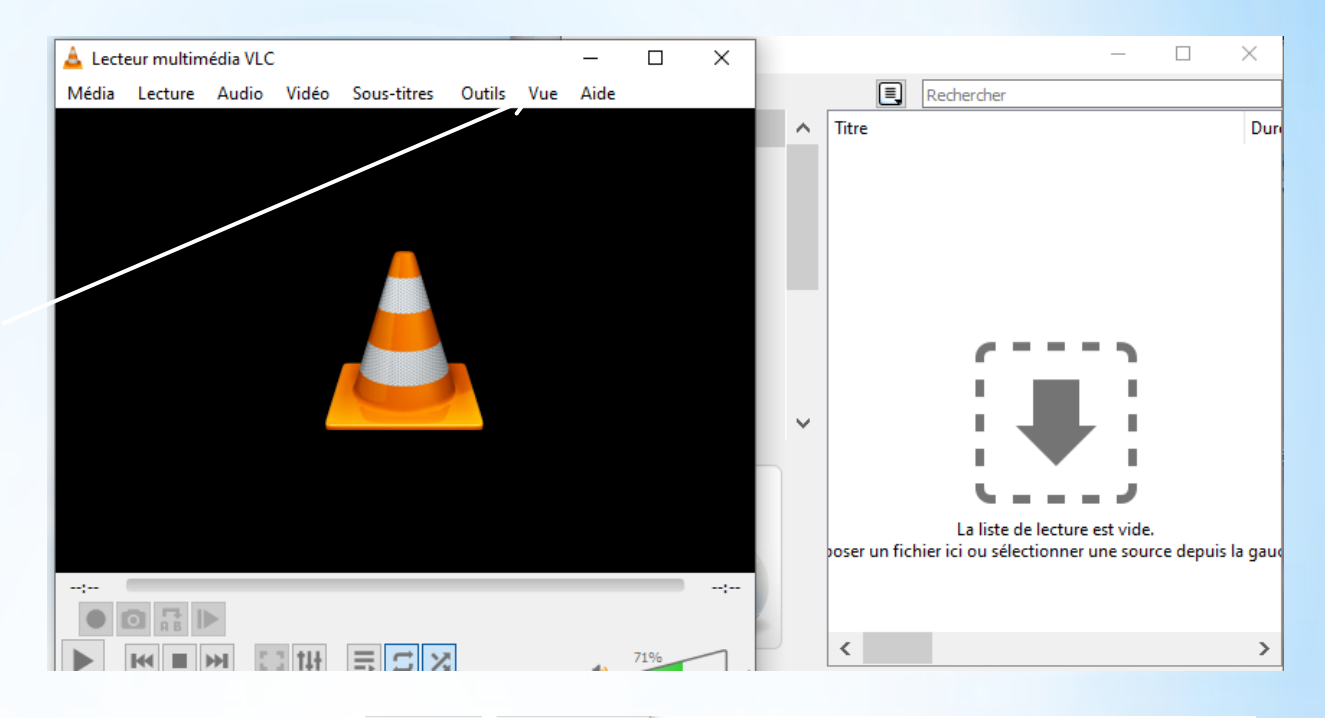

Sélectionnez les photos et faites glisser dans la fenêtre

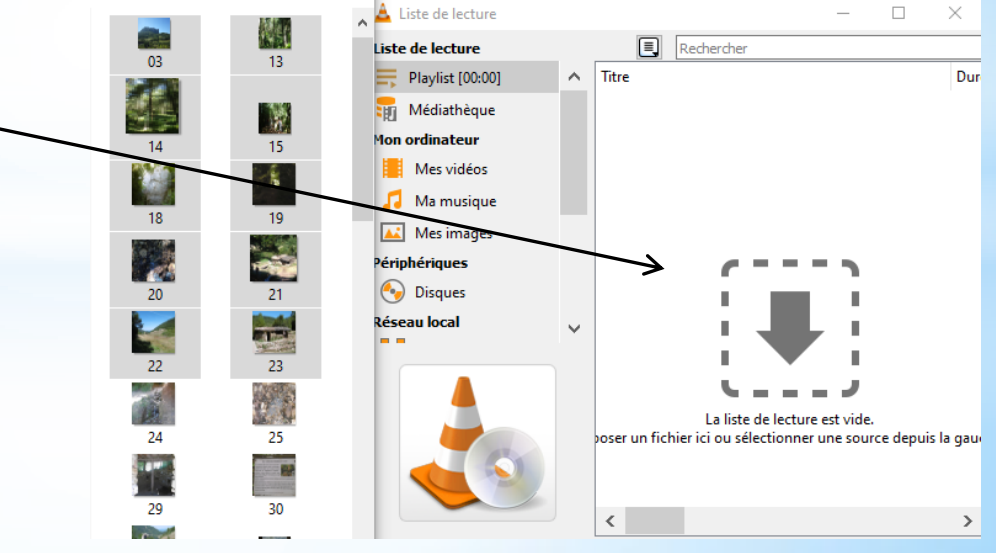

#### ENREGISTRER LISTE LECTURE PHOTO (PLAY LIST) AVEC VLC

| 📥 Lecteur multimédia VLC                         | 🛓 Liste de lecture |            | - 🗆 X |
|--------------------------------------------------|--------------------|------------|-------|
| Média Lecture Audio Vidéo Sous-titres Outils Vue | Liste de lecture   | Rechercher |       |
|                                                  | 📑 Playlist [01:40] | ∧ Titre    | Dun   |
|                                                  | 🌆 Médiathèque      | 13.jpg     | 00:1  |
|                                                  | Mon ordinateur     | 14.jpg     | 00:1  |
|                                                  | Mes vidéos         | 15.jpg     | 00:1  |
| <u> </u>                                         | 🎵 Ma musique       | 18.jpg     | 00:1  |
|                                                  | Mes images         | 19.jpg     |       |
|                                                  | Périphériques      | 20.jpg     | 00:1  |
|                                                  | Disques            | 21.jpg     | 00:1  |
|                                                  | Réseau local       | 23.jpg     | 00:1  |
|                                                  | <b>L</b>           | ✓ 03.jpg   | 00:1, |
|                                                  |                    | <          | >     |

📈 La liste apparaît ici

Pour lancer la lecture cliquez sur la première photo ou sur la flèche de lecture

Cliquez sur media puis sur enregistrer la liste de lecture

Nom du fichier : photos Type : Liste de lecture M3U (\*.m3u)

UOCUMENTS

Sélectionnez le format et l'endroit de l'enregistrement

| ۱ 🛓   | .ecte                                         | ur multim      | édia VLC     |            |             |        |         | —     |    | ×      |     | — |   |
|-------|-----------------------------------------------|----------------|--------------|------------|-------------|--------|---------|-------|----|--------|-----|---|---|
| Méd   | dia                                           | Lecture        | Audio        | Vidéo      | Sous-titres | Outils | Vue     | Aide  |    |        | her |   |   |
| Þ     | Our                                           | vrir un fich   | nier         |            |             |        | Ctrl+0  |       |    |        |     |   |   |
| Þ     | Our                                           | vrir plusieu   | urs fichier  | s          |             |        | Ctrl+Sh | ift+0 |    |        | jpg |   |   |
| Þ     | Ou                                            | vrir un dos    | sier         |            |             |        | Ctrl+F  |       |    |        | jpg |   |   |
|       | Ou                                            | vrir un disc   | que          |            |             |        | Ctrl+D  |       |    |        | jpg |   |   |
| ÷     | 🚼 Ouvrir un flux réseau                       |                |              |            |             |        | Ctrl+N  |       |    |        | jpg |   |   |
| 5     | Ouvrir un périphérique de capture             |                |              |            |             |        | Ctrl+C  |       |    |        | jpg |   |   |
|       | Ouvrir un emplacement depuis le presse-papier |                |              |            |             | ier    | Ctrl+V  |       |    |        | jpg |   |   |
|       | Mé                                            | dias récent    | ts           |            |             |        |         | •     |    |        | jpg |   |   |
|       | Enr                                           | egistrer la    | liste de le  | cture      |             |        | Ctrl+Y  |       |    |        | jpg |   |   |
|       | Cor                                           | nvertir / En   | registrer.   |            |             |        | Ctrl+R  |       |    |        | jpg |   |   |
| ((*)) | Diff                                          | fuser          |              |            |             |        | Ctrl+S  |       |    |        | jpg |   |   |
|       | Qui                                           | itter à la fir | n de la list | te de lect | ure         |        |         |       | 1% | $\neg$ |     |   |   |
| Æ     | Oui                                           | itter          |              |            |             |        | Ctrl+O  |       |    |        |     |   | _ |

#### UTILISATION DE VLC ECOUTER RADIOS 1) Sélectionnez vue 🛓 Lecteur multimédia VLC $\times$ Média Lecture Audio Vidéo Sous-titres Outils Vue Aide 2) Sélectionnez des Liste de lecture Rechercher 🕂 Universal Plug'n'Play \land Titre Durée Album thèmes radio Internet Podcasts Jamendo Selections Icecast Radio Direct.. 3) Ou des radios directes La liste de lecture est vide. Déposer un fichier ici ou sélectionner une source depuis la gauche. -------M

| amendo Selections                                                                                                    | E Rechercher                                                                                                    |       |        |
|----------------------------------------------------------------------------------------------------|----------------------------------------------------------------------------------------------------|-------|--------|
| <ul> <li>Universal Plug'n'Play<br/>nternet         <ul> <li>Podcasts</li> <li>Jamendo Selections</li> <li>Icecast Radio Direct</li> </ul> </li> </ul> | <ul> <li>Titre</li> <li>Jamendo's Trending Classical Tracks</li> <li>Jamendo's Trending Electronic Tracks</li> <li>Jamendo's Trending Jazz Tracks</li> <li>Jamendo's Trending Pop Tracks</li> <li>Jamendo's Trending Hip-Hop Tracks</li> <li>Jamendo's Trending Rock Tracks</li> <li>Jamendo's Trending Rock Tracks</li> </ul> | Durée | Albı A |
| 00:49                                                                                                    | A amendo's Trending World Tracks     Jamendo's Trending Metal Tracks     Jamendo's Trending Soundtracks     A     Jamendo's Trending Soundtracks     A                                                                                                    | 759   | 03:59  |

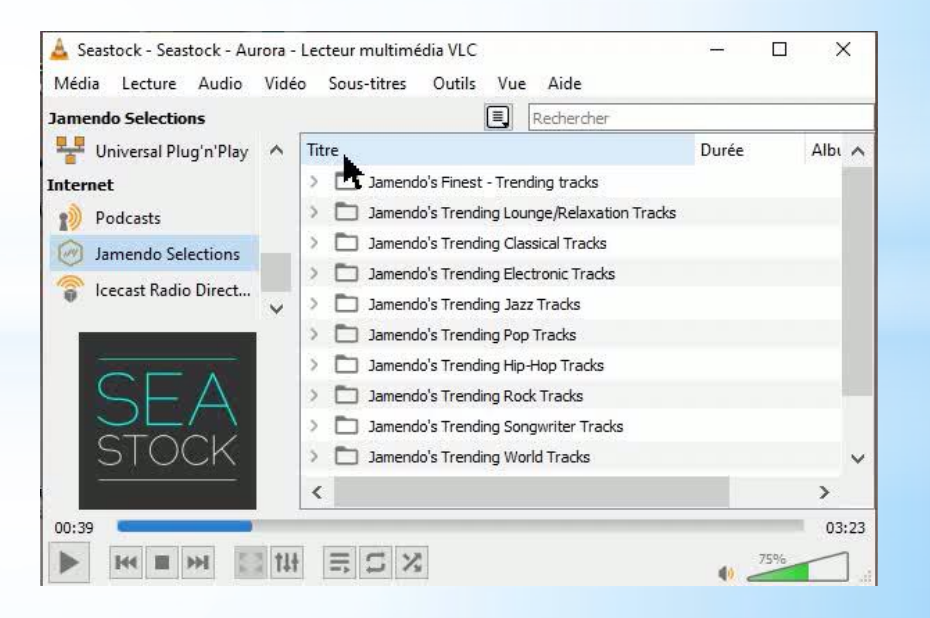

Un podcast est un moyen de diffusion. Il permet de voir ou d'écouter sur internet un programme audio ou vidéo. Ce programme peut-être **original**, c'est-à-dire spécialement conçu pour internet. Il peut aussi être la **rediffusion** d'un programme qui a déjà été émis à la télé ou à la radio.

Émission de radio ou de télévision qu'un internaute peut télécharger et transférer sur un baladeur numérique ; fichier correspondant.

Un podcast fonctionne avec la technologie du flux RSS. Les podcasts diffusent donc des contenus numériques. À l'origine, les podcasts ne concernaient que des contenus audio. Cependant, avec le temps, cette technologie s'est étendue aux contenus vidéo.

#### Les podcast peuvent s'écouter directement avec Google cast

https://podcasts.google.com/?sa=X&ved=0CAAQx-8CahcKEwjA1NeIhdj2AhUAAAAHQAAAAQOg

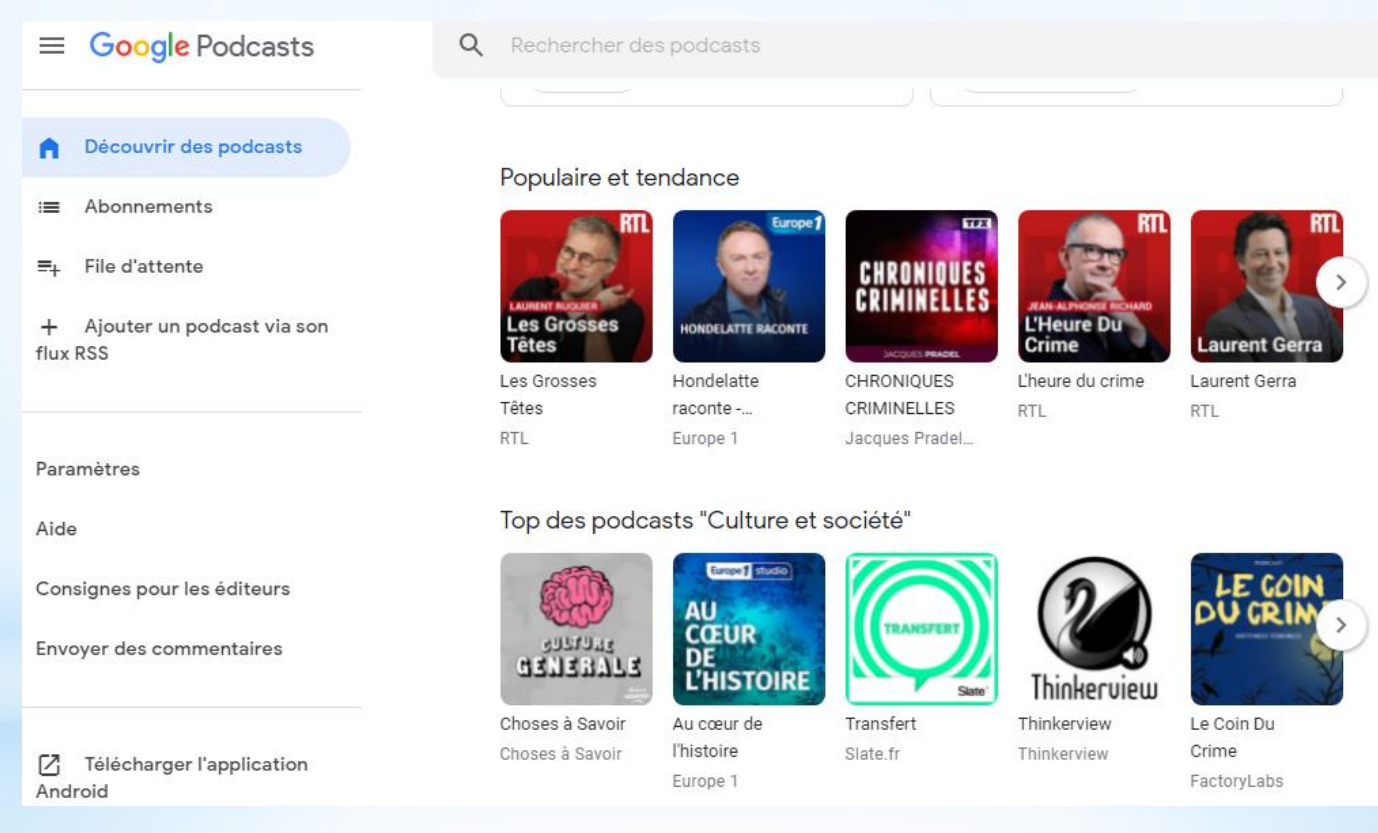

Il y a aussi possibilité d'enregistrer des podcast avec VLC

#### Pour écouter les podcast avec VLC il faut trouver le flux RSS du podcast

Il n'est pas évident de trouver des flux RSS

Certains podcast se lisent directement sur le site de la radio Ou par l'intermédiaire de l'abonnement gratuit sur Groove musique

Prenons le cas des podcasts sur le site d'Europe1

#### Cliquez sur podcast

La revue de presque de Nicolas Canteloup Nicolas Canteloup Télécharger Podcast En attendant demain Jean-Pierre Montanay Télécharger Podcast L'entretien Sonia Mabrouk Télécharger Podcast L'édito international Vincent Hervouet Télécharger Podcast Le monde bouge Axel de Tarlé Télécharger Podcast والمعادية والمتكافع والمعادية والمتكافع والمتعادين

#### Copiez ensuite le lien ci-dessous

Vous pouvez vous abonner au téléchargement périodique d'un fichier audio. Vous pouvez conserver l'émission ainsi téléchargée sur votre ordinateur, l'emporter sur votre baladeur numérique ou la graver sur un CD.

- Si vous choisissez Apple Podcasts, cliquez simplement sur le lien suivant : le logiciel prend en charge toutes les opérations d'abonnement.

S'ABONNER AVEC APPLE PODCASTS

- Si vous optez pour un autre logiciel, copiez et collez-y le lien suivant, puis suivez ses indications pour procéder à l'abonnement. https://www.europe1.fr/rss/podcasts/le-regard-montanay-jean-pierremontanay.xml

Dans VLC ouvrir liste de lecture puis faire défiler jusqu'à Podcasts

| 🛓 Lecteur multimédia VI   | .c     |               |                                |         |                                                       |
|---------------------------|--------|---------------|--------------------------------|---------|-------------------------------------------------------|
| Média Lecture Audio       | Vid    | léo Sous-     | titres Outils Vue Aide         |         | 🕂 Universal Plug'n'Play \land Titre Durée Albu        |
| Liste de lecture          |        |               | Recherche                      | r       | Internet                                              |
| 🕂 Universal Plug'n'Pla    | y A    | Titre         | Du                             | irée A  | A                                                     |
| Internet                  | -      |               |                                |         | Podcasts                                              |
| Podcasts                  |        |               |                                |         | 🧭 Jamendo Selections 👘 📥 S abonner 💡 🕆                |
| http://radiofrance.fr/Lan | L S'at | i looper à un | nodcast                        |         | Saisir l'URL pour s'abonner à un podcast :            |
| http://podcastaddict.com  | m      | Johner a un   | podease                        |         |                                                       |
| 1 = 5/7                   | ~      |               |                                |         |                                                       |
|                           |        |               |                                |         | OK Cancel                                             |
|                           |        |               |                                |         |                                                       |
|                           |        |               |                                |         |                                                       |
|                           |        |               |                                |         |                                                       |
|                           |        |               |                                |         | La liste de lecture est vide.                         |
|                           |        |               |                                |         | Déposer un fichier ici ou sélectionner une source des |
|                           |        |               |                                |         |                                                       |
|                           | i i I  | lt =; ;       | N K                            |         |                                                       |
|                           |        |               |                                |         | Conjer l'URL précèdent ici                            |
| Jniversal Plug'n'Play     |        | Titre         |                                | Du      |                                                       |
| et                        |        | ٠             | Demain, le "vrai" vote électr  |         |                                                       |
| Podcasts                  |        |               | Demain, que va devenir l'Air   |         |                                                       |
| tendant demain - Je       |        | ٠             | Demain, le plastique sera-t-i  |         | Los ómissions s'affichant ici at sa                   |
| amendo Selections         |        |               | Demain, la collaboratrice virt |         |                                                       |
| cococt Padio Direct       | $\sim$ |               | Demain, les jeux de société    |         | mettrons à jour automatiquement                       |
|                           |        |               | Demain, quel avenir pour les   |         |                                                       |
|                           |        | ٠             | Demain, le transport fluvial v | <i></i> |                                                       |
|                           |        | ٠             | Demain, le marché du nouve     |         |                                                       |
|                           |        | ٠             | Demain, le charbon n'est pas   | s       |                                                       |
|                           |        | ٠             | Demain, faudra-t-il compter    |         |                                                       |
|                           |        |               | Demain l'intelligence artficie |         |                                                       |

#### UTILISATION DE VLC PIVOTER UNE VIDEO

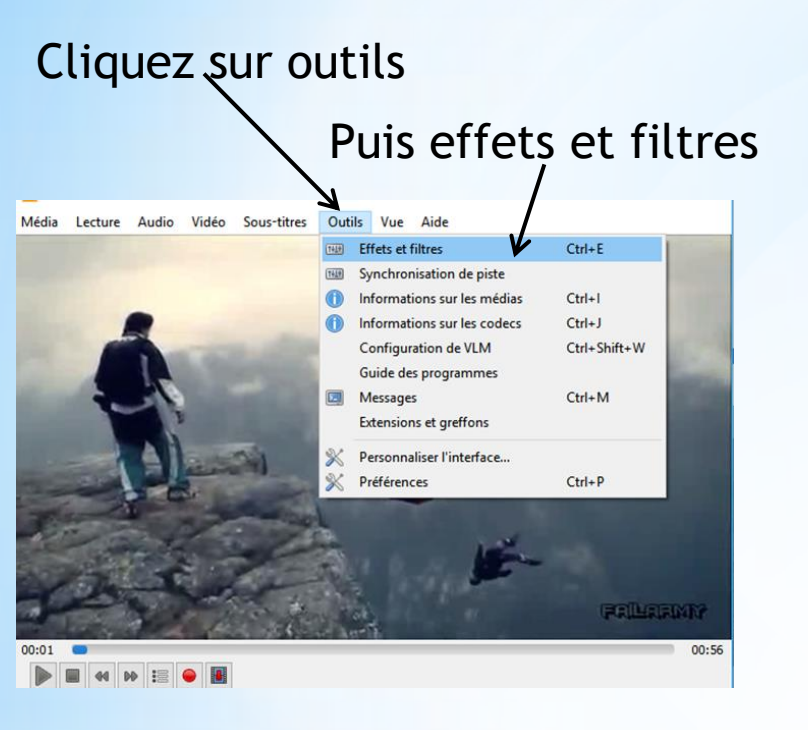

# Sélectionnez effets vidéo puis géométrie

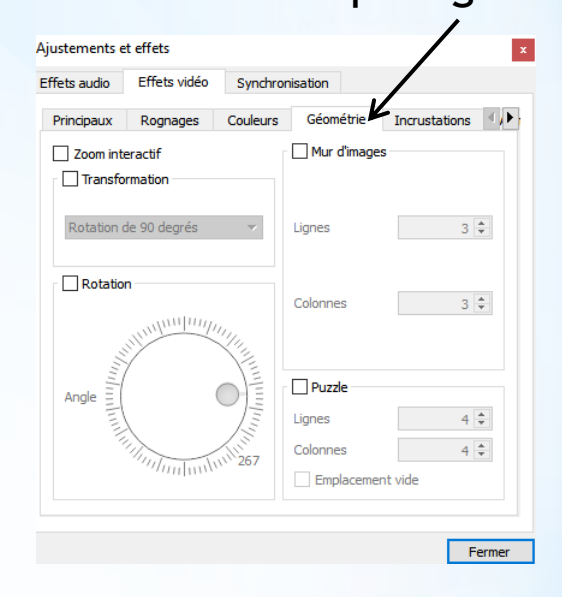

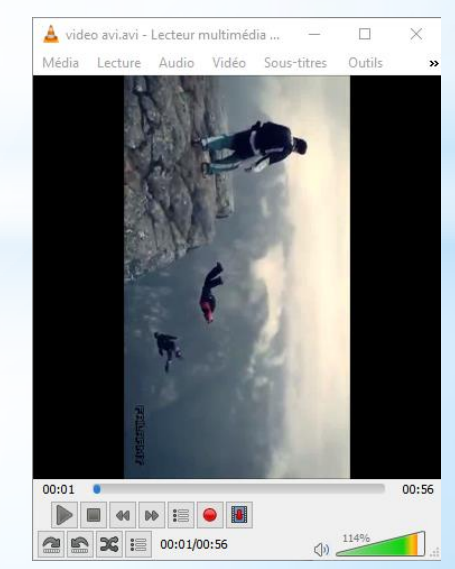

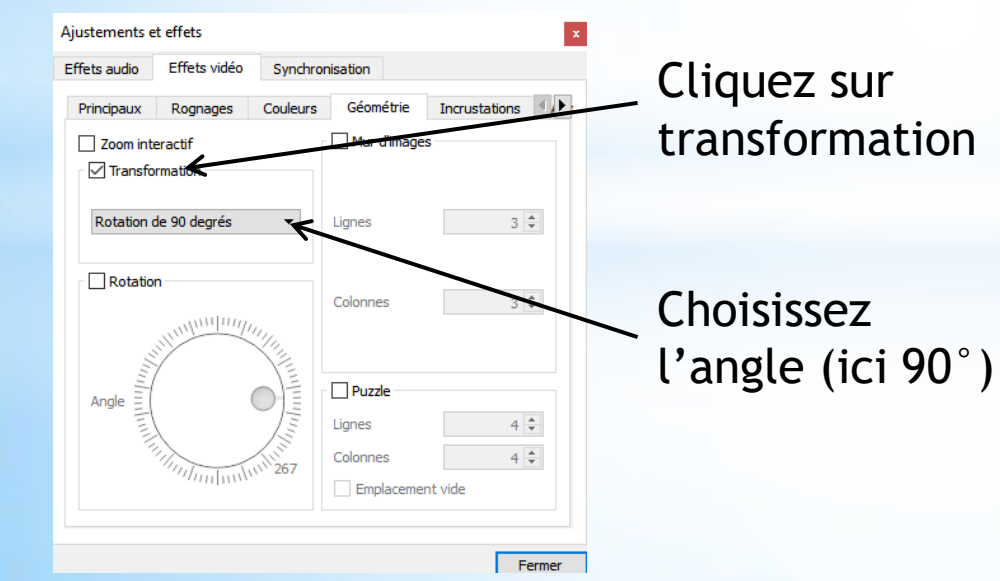

#### UTILISATION DE VLC MODIFIER VITESSE VIDEO

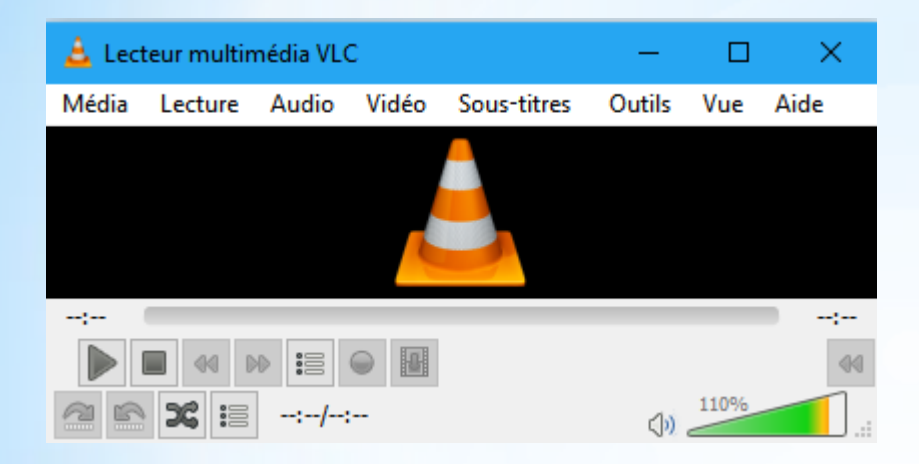

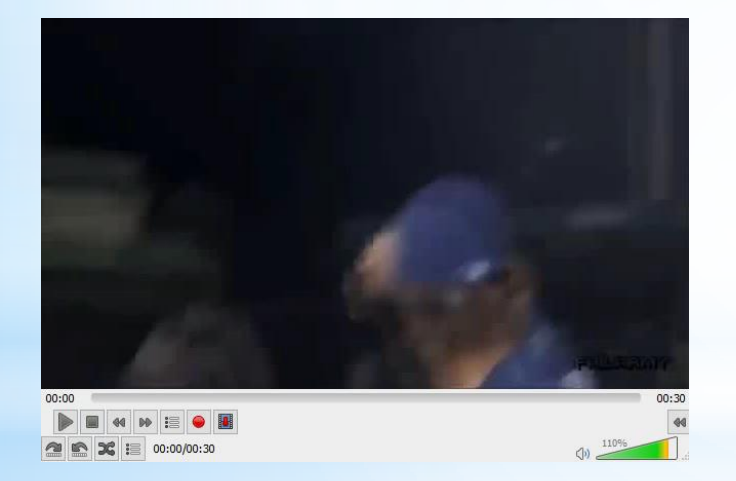

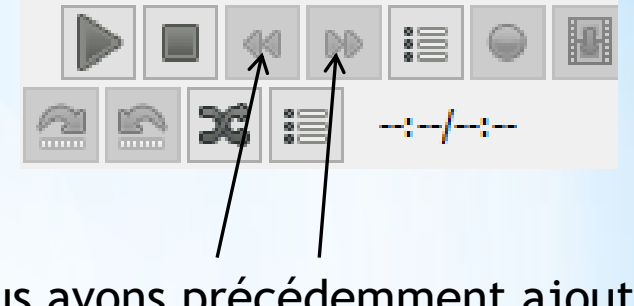

Nous avons précédemment ajouter les icones à l'interface

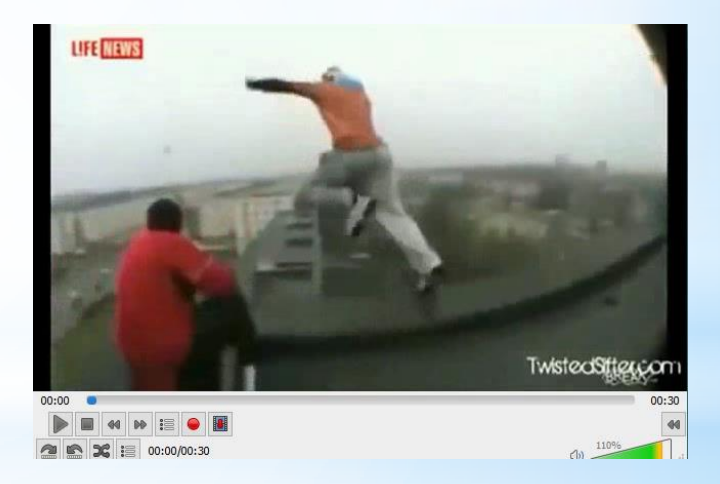

#### Lecture vitesse normale

Avec les boutons nous pouvons faire varier la vitesse

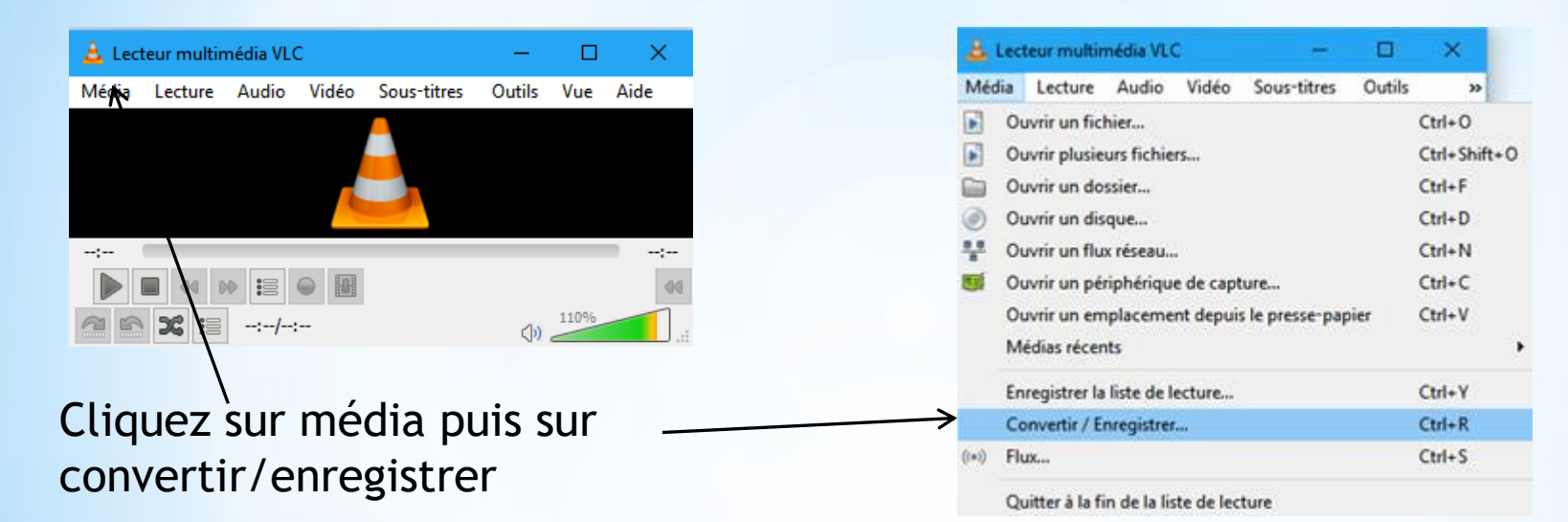

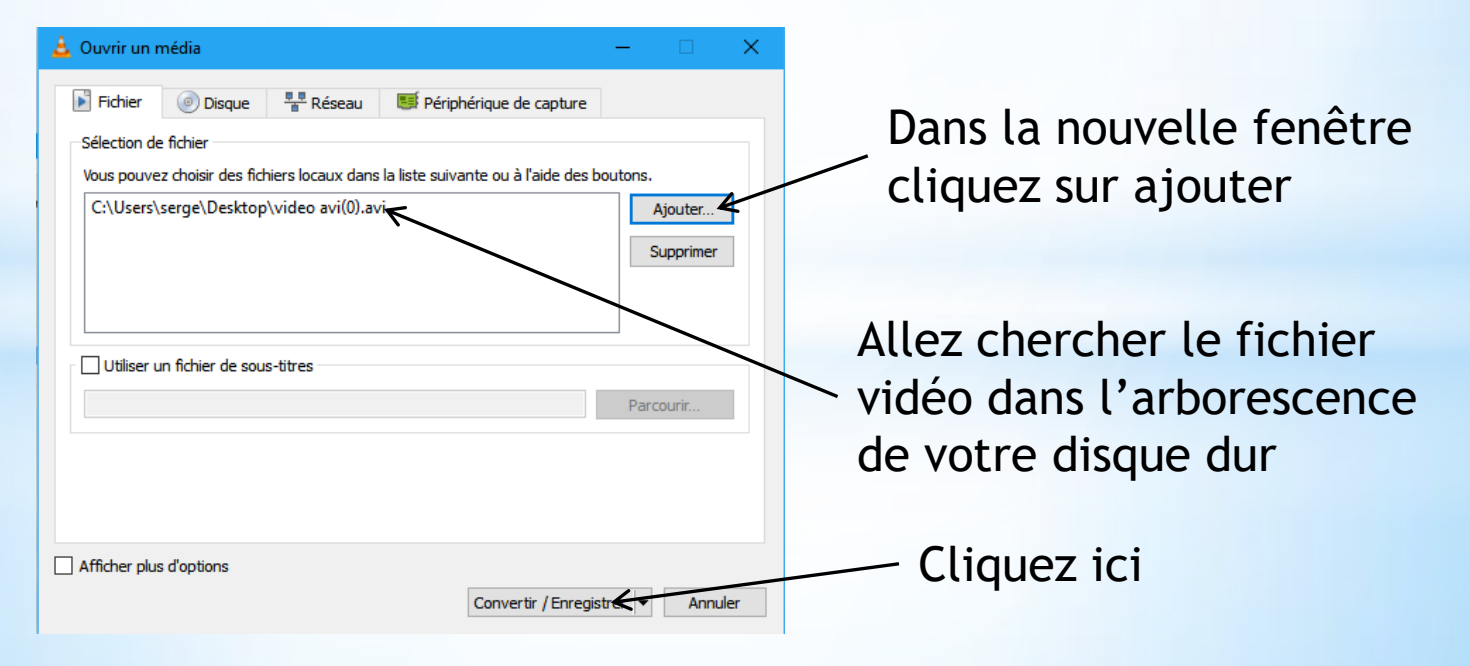

| Convertir     -     ×       Source     Source :     file:///C:/Users/serge/Desktop/video avi(0).avi       Type :     file       Paramètres     Paramètres | Cliquez<br>/ ici          | <sup>z</sup> Nou            | velle fe     | enêtre cliqu             | ez ici      |
|----------------------------------------------------------------------------------------------------|---------------------------|-----------------------------|--------------|--------------------------|-------------|
| Convertir                                                                                                    |                           | 🛓 Modifier le profil        |              |                          | - 0         |
| Affiche le flux de sortie                                                                                                    |                           |                             |              |                          |             |
|                                                                                                    |                           | Profile Name Video - H. 264 | + MP3 (MP4)  | $\overline{}$            |             |
| Profil Video - H. 264 + MP3 (MP4) 🔻 💥 📓                                                                                                    |                           | Méthode d'encapsulation     | Codecs vidéo | Codecs audio Sous-titres |             |
| ○ Enregistrer le flux brut                                                                                                    |                           |                             |              |                          |             |
| Destination                                                                                                    |                           |                             | O Webm       | Ogg/Ogm                  | MP4/MOV     |
| Fichier de destination : Parcourir                                                                                                    |                           |                             |              |                          |             |
| Démarrer Annuler                                                                                                    |                           | O MPEG-PS                   |              | ⊖ wav                    | ⊖ FLV       |
|                                                                                                    | _                         |                             |              |                          |             |
|                                                                                                    |                           | <u></u>                     | <u></u>      | <u> </u>                 | 0           |
| Décachar la casa                                                                                                    | er le profil              |                             |              | _                        |             |
| Decocher la case                                                                                                    |                           |                             |              |                          |             |
| audio Profile Nam                                                                                                    | e Video - H. 264 + MP     | 93 (MP4)                    |              |                          |             |
| Méthode                                                                                                    | d'encansulation C         | odecs vidéo Codec           | s audio Sous | atitres                  |             |
| The Block                                                                                                    | a cheapsaladon i c        |                             | 5002         | 1000                     |             |
| ₹ Audio                                                                                                    |                           |                             |              |                          |             |
| Conse                                                                                                    | erver la piste audio orig | ginale                      |              |                          |             |
| Param                                                                                                    | ètres d'encodage          | Filtres                     |              |                          |             |
| Codec                                                                                                    | MPEG Audio                |                             |              |                          | •           |
| Débit                                                                                                    |                           |                             |              | 1                        | 28 kbit/s 🜲 |
|                                                                                                    |                           |                             |              |                          |             |

| 🛓 Modifier le profil 🛛 🚽 🗙                                                                               | 🛓 Convertir - 🗆 🗙                                                                                                    |
|----------------------------------------------------------------------------------------------------|----------------------------------------------------------------------------------------------------|
| Profile Name Video - H. 264 + MP3 (MP4)<br>Méthode d'encapsulation Codecs vidéo Codecs audio Sous-titres | Source<br>Source : file:///C:/Users/serge/Desktop/video avi(0).avi<br>Type : file                                                     |
| Audio     Conserver la piste audio originale     Paramètres d'encodage Filtres                           | Paramètres <ul> <li>Convertir</li> </ul>                                                                                              |
| CodecMPEG AudioDébit128 kbit/s ÷Canaux2 ÷Sample Rate8000 Hz                                              | □ Andre e hox de sorde   □ Désentrelacer   Profil   ○ Enregistrer le flux brut   Destination   Fichier de destination :     Parcourir |
| Enregistrer Annuler<br>Après avoir décoché la case Audio<br>précédemment<br>Cliquez sur enregistrer      | Cliquez sur parcourir                                                                                                    |

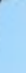

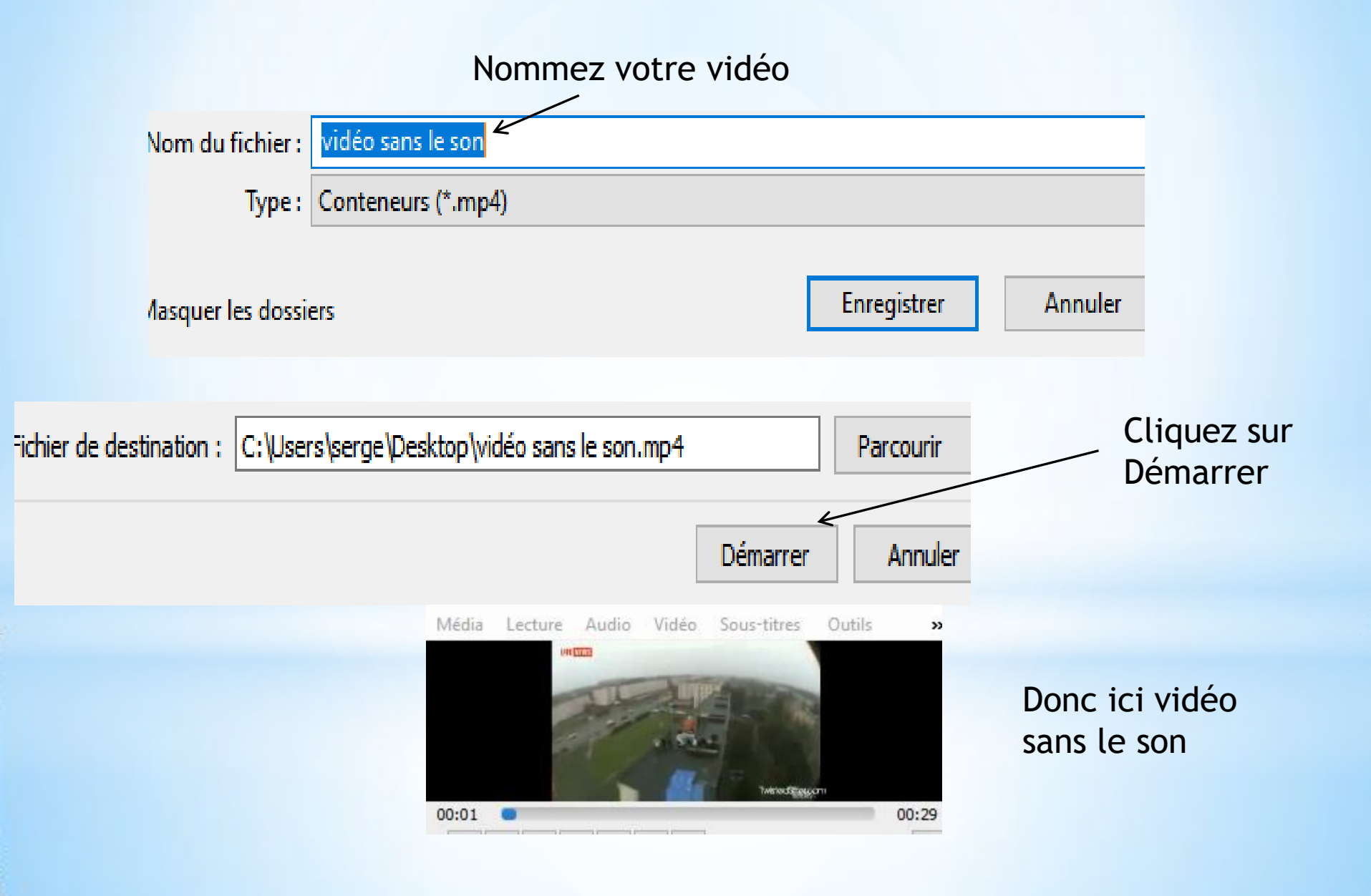

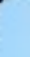

#### UTILISATION DE VLC CHANGER BANDE SON

Pour remplacer la bande son, vous n'êtes pas obligé d'avoir le même minutage entre la vidéo et la bande son. Sinon utilisez un logiciel audio pour couper la bande son

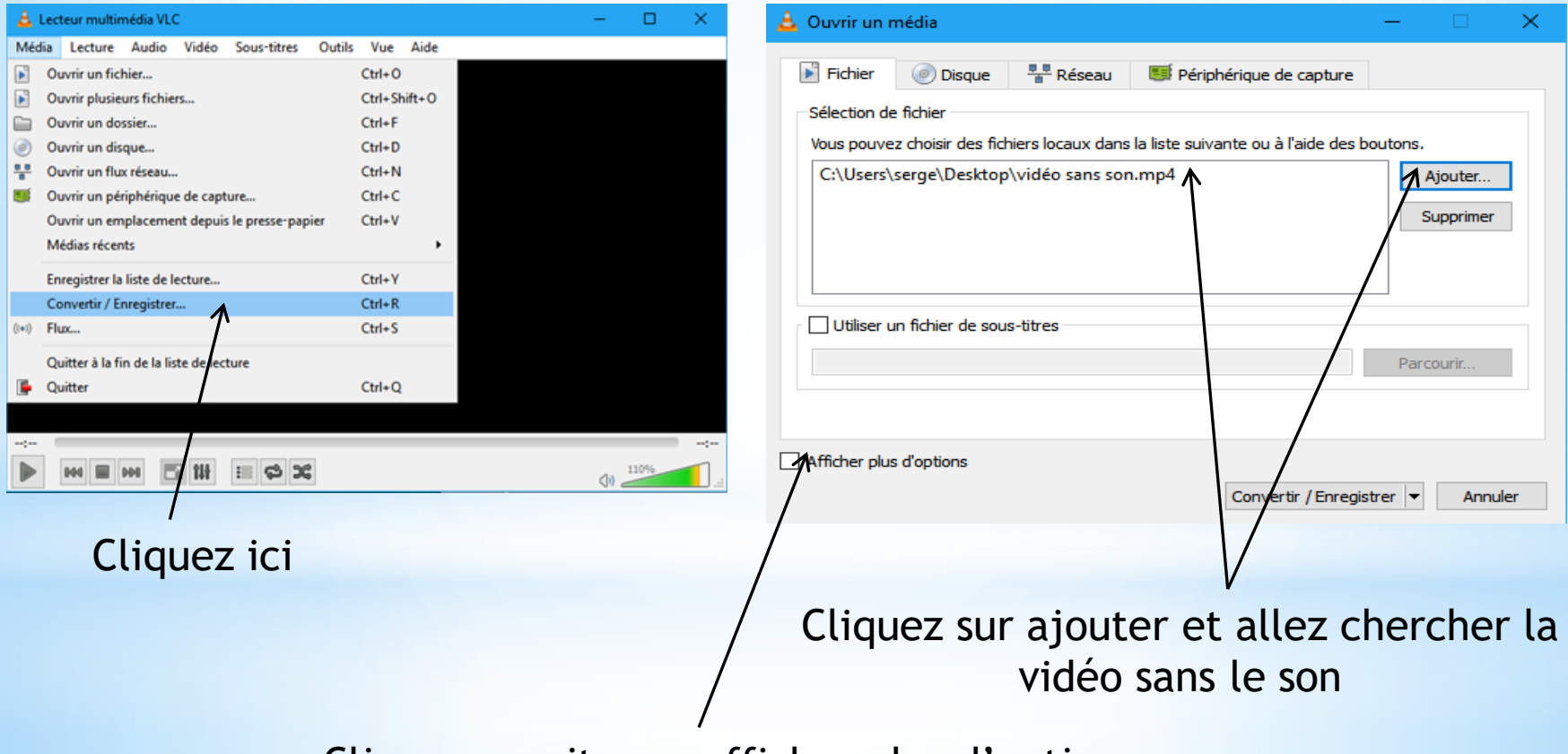

Cliquez ensuite sur afficher plus d'options

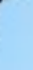

ſ

#### UTILISATION DE VLC CHANGER BANDE SON

| 🛓 Ouvrir un média 🦳 🗆 🗆                                                                 |  |  |  |  |  |  |  |
|-----------------------------------------------------------------------------------------|--|--|--|--|--|--|--|
| Fichier 💿 Disque 📲 Réseau 📑 Périphérique de capture                                     |  |  |  |  |  |  |  |
| Sélection de fichier                                                                    |  |  |  |  |  |  |  |
| Vous pouvez choisir des fichiers locaux dans la liste suivante ou à l'aide des boutons. |  |  |  |  |  |  |  |
| C:\Users\serge\Desktop\vidéo sans son.mp4 Ajouter                                       |  |  |  |  |  |  |  |
| Supprimer                                                                               |  |  |  |  |  |  |  |
|                                                                                         |  |  |  |  |  |  |  |
|                                                                                         |  |  |  |  |  |  |  |
| Parcourir                                                                               |  |  |  |  |  |  |  |
|                                                                                         |  |  |  |  |  |  |  |
| Afficher plus d'options                                                                 |  |  |  |  |  |  |  |
| Mise en cache 300 ms 🖨 Heure de début 00H:00m:00s.000 🕻                                 |  |  |  |  |  |  |  |
| → Jouer en synchronisation avec autre média (fichier audio supplémentaire,)             |  |  |  |  |  |  |  |
| Média supplémentaire Parcourir                                                          |  |  |  |  |  |  |  |
| MRL file:///C:/Users/serge/Desktop/vid%C3%A9o%20sans%20son.mp4                          |  |  |  |  |  |  |  |
| Modifier les options :input-slave=:file-caching=300                                     |  |  |  |  |  |  |  |
| Convertir / Enregistrer 💌 Annuler                                                       |  |  |  |  |  |  |  |
|                                                                                         |  |  |  |  |  |  |  |

Cliquez sur parcourir et allez chercher la bande son a rajouter

#### UTILISATION DE VLC CHANGER BANDE SON

| Ouvrir un média                                             | – 🗆 X                         | 🛓 Ouvrir un média      |                                       | -                               | • ×        |
|-------------------------------------------------------------|-------------------------------|------------------------|---------------------------------------|---------------------------------|------------|
| Fichier 💿 Disque 📲 Réseau 📑 Périph                          | nérique de capture            | Fichier Ot             | sque 📲 Réseau 👹 Péri                  | iphérique de capture            |            |
| Sélection de fichier                                        |                               | Vous pouvez choisir    | des fichiers locaux dans la liste sui | ivante ou à l'aide des boutons. |            |
| Vous pouvez choisir des fichiers locaux dans la liste suiva | ente ou à l'aide des boutons. | C:\Users\serge\D       | esktop\vidéo sans son.mp4             | A                               | jouter     |
| Cilleare and Desiter in a Scourpours mp2                    |                               |                        |                                       | Sk                              | pprimer    |
|                                                             | Ajouter                       |                        |                                       |                                 |            |
|                                                             | Supprimer                     | Utiliser un fichier    | de sous-titres                        |                                 |            |
|                                                             |                               |                        |                                       | Parco                           | urir       |
|                                                             |                               |                        |                                       |                                 |            |
| _                                                           |                               | Afficher plus d'option | 15                                    |                                 |            |
| Utiliser un fichier de sous-titres                          |                               | Mise en cache          | 300 ms 🗣 He                           | sure de début 00H:00m           | :00s.000 🗢 |
|                                                             | Parcourir                     | Jouer en synchroni     | isation avec autre média (fichier a   | udio supplémentaire,)           |            |
|                                                             |                               | Média supplémentaire   | file:///C:/Users/serge/Desktop/L      | a%20Scoumoune.mp3               | Parcourir  |
|                                                             |                               | MRL                    | 5 ///C:/Users/serge/Desktop/v         | id%C3%A9o%20sans%20son.         | mp4        |
|                                                             |                               | Modifier les options   | ve=file:///C:/Users/serge/Deskto      | op/La%20Scoumoune.mp3 :file⊰    | aching=300 |
| J Afficher plus d'options                                   |                               | 5                      |                                       | Convertir / Enregistrer 💌       | Annuler    |
| /                                                           | Sélectionner Annuler          |                        |                                       | Mettre en file d'atte           | nte Alt+E  |
|                                                             | /                             |                        |                                       | Tre                             | Alt+P      |
| /                                                           |                               |                        |                                       | Diffuser                        | Alt+S      |
| Le fichier Mn3 est ici                                      | Cliquez ici                   |                        |                                       | contents                        | ARTO       |
| Le memer mps est ler                                        | CIQUEZ ICI                    |                        |                                       |                                 |            |
|                                                             |                               | Cliquez                | sur lire pou                          | r visualiser                    | Duis su    |
|                                                             |                               |                        | oprog                                 | ictror                          |            |
|                                                             |                               |                        | enreg                                 | ISUEI                           |            |

#### UTILISATION DE VLC CHANGER BANDE SON

| 🛓 Convertir — 🗆 🗙                                                                                                    | video avec nouvelle bande son.mp4 - Lecteur multimédia VLC —           Média         Lecture         Audio         Vidéo         Sous-titres         Outils         Vue         Aide |       |
|----------------------------------------------------------------------------------------------------|----------------------------------------------------------------------------------------------------|-------|
| Source<br>Source : file:///C:/Users/serge/Desktop/vidéo sans son.mp4<br>Type : file                                                                                                    |                                                                                                    |       |
| Paramètres <ul> <li>Convertir</li> <li>Affiche le flux de sortie</li> <li>Désentrelacer</li> </ul> Profil         Video - H. 264 + MP3 (MP4) <ul> <li>Enregistrer le flux brut</li> </ul> |                                                                                                    |       |
| Destination Fichier de destination : C:\Users\serge\Desktop\video avec nouvelle bande son.mp4 Parcourir Démarrer Annuler                                                                  |                                                                                                    | 00:29 |
| Choisir l'emplacement du fichier                                                                                                    | $\int$                                                                                                    |       |

Nous avons la vidéo avec une nouvelle bande son

#### UTILISATION DE VLC MODIFICATION QUALITE VIDEO

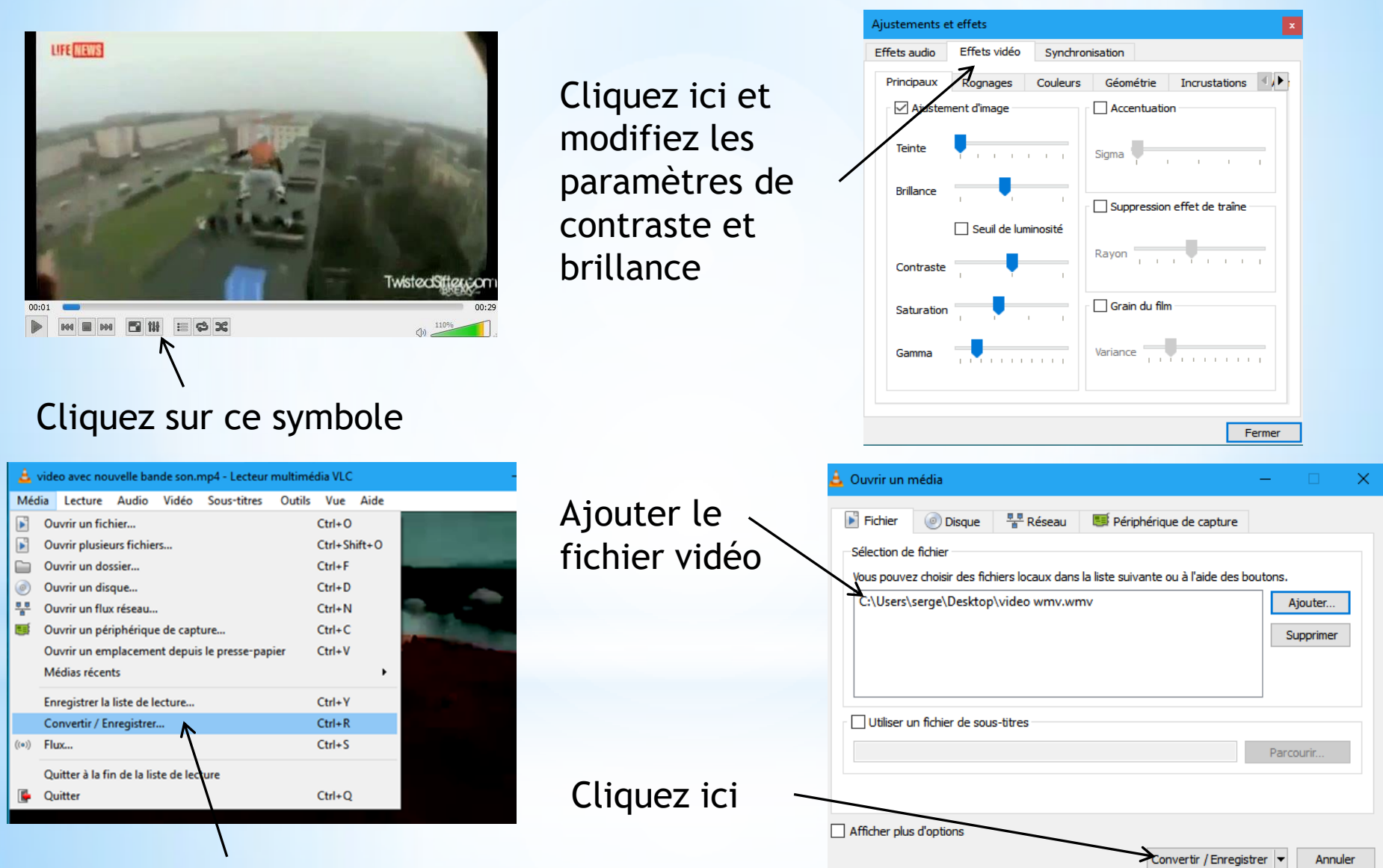

Cliquez ici

#### UTILISATION DE VLC MODIFICATION QUALITE VIDEO

| 🛓 Convertir                                                                                         | -       |          | ×        |
|----------------------------------------------------------------------------------------------------|---------|----------|----------|
| Source<br>Source : file:///C:/Users/serge/Desktop/video wmv.wmv<br>Type : file                      |         |          |          |
| Paramètres   Convertir  Affiche le flux de sortie  Désentrelacer  Profil  Video - H.264 + MP3 (MP4) | • 🕅     | ×        |          |
| O Enregistrer le flux brut                                                                          |         |          |          |
| Destination Fichier de destination : C:\Users\serge\Desktop\video assombrie.mp4                     | émarrer | Parcouri | r<br>ler |
|                                                                                                    |         | 213      |          |

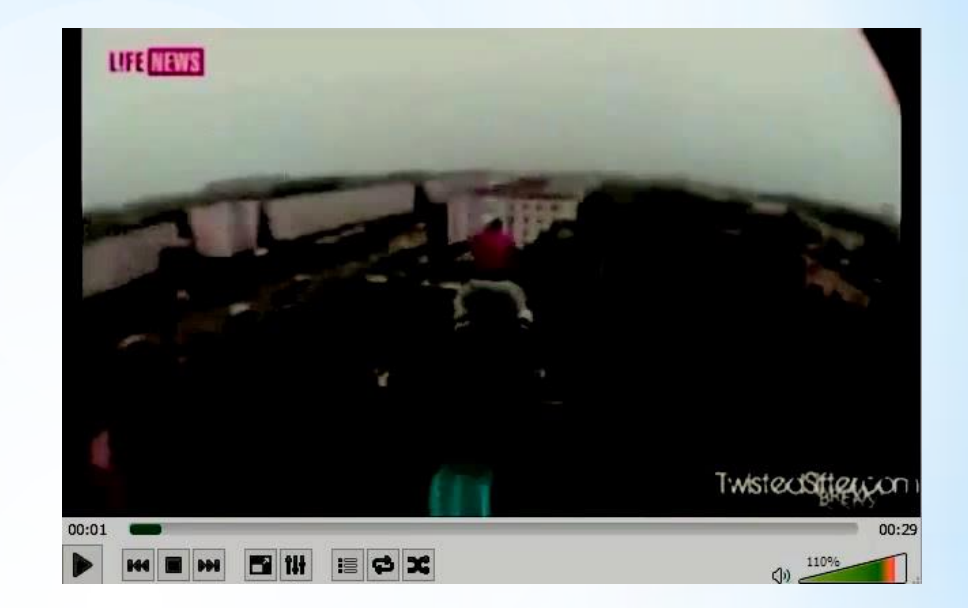

Cliquez ici sélectionnez l'emplacement dans votre Pc en nommant votre vidéo

Voici ce que l'on obtient

### UTILISATION DE VLC MODIFICATION QUALITE VIDEO

Quelques effets dans le mode avancé De l'onglet vidéo

| Ajustements et effets |              |                |           |        |  |  |
|-----------------------|--------------|----------------|-----------|--------|--|--|
| Effets audio          | Effets vidéo | Synchronisatio | n         |        |  |  |
|                       |              |                |           | → ·    |  |  |
| Couleurs              | Géométrie    | Incrustations  | AtmoLight | Avancé |  |  |

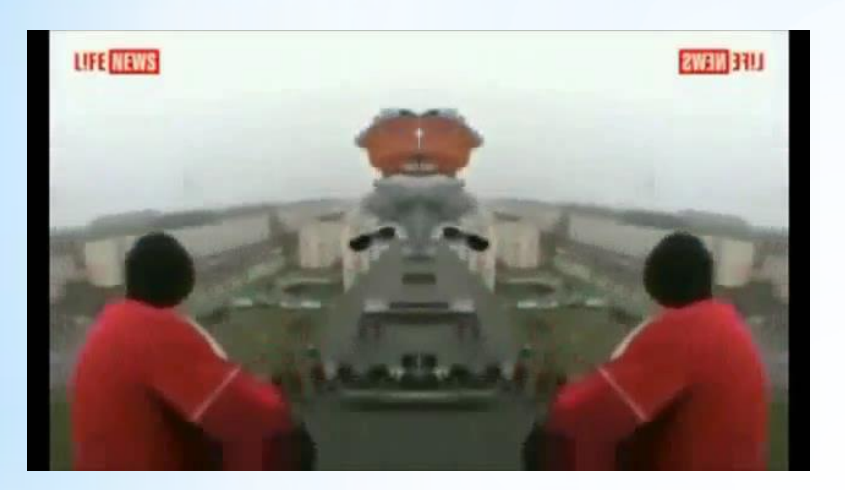

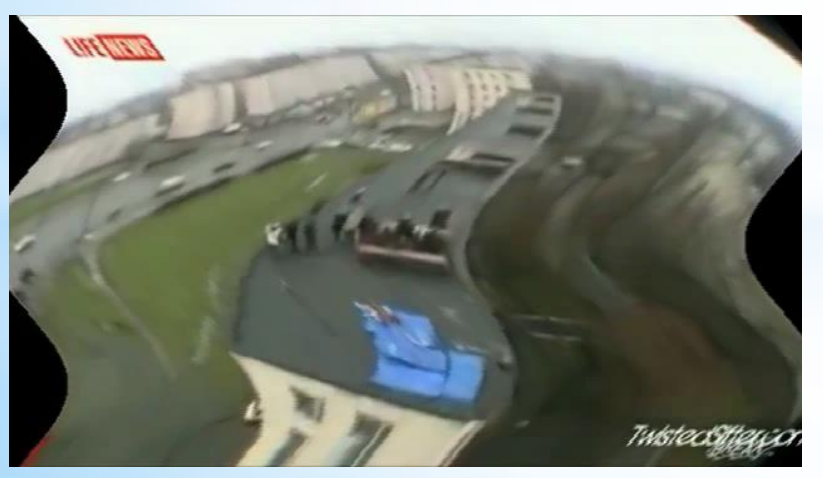

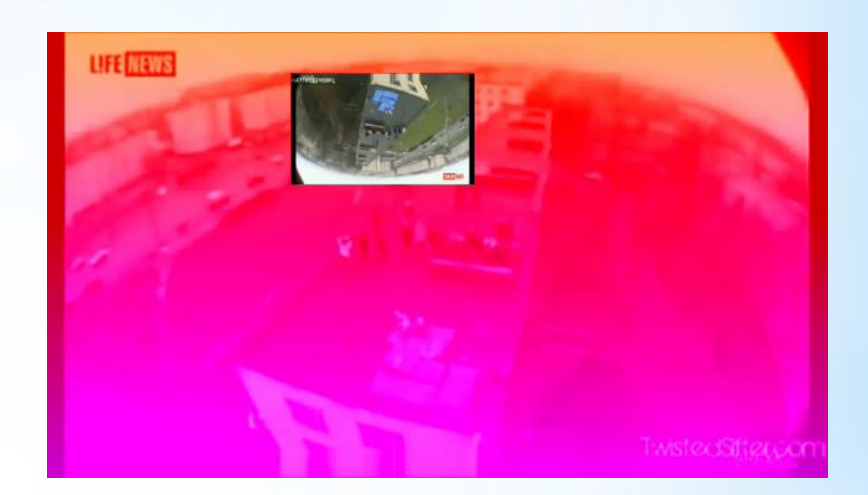

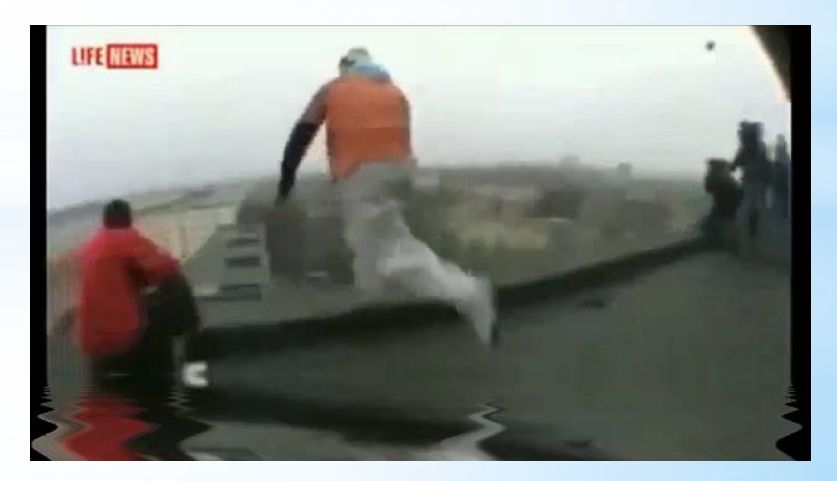

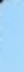

#### UTILISATION DE VLC DECOUPER VIDEO

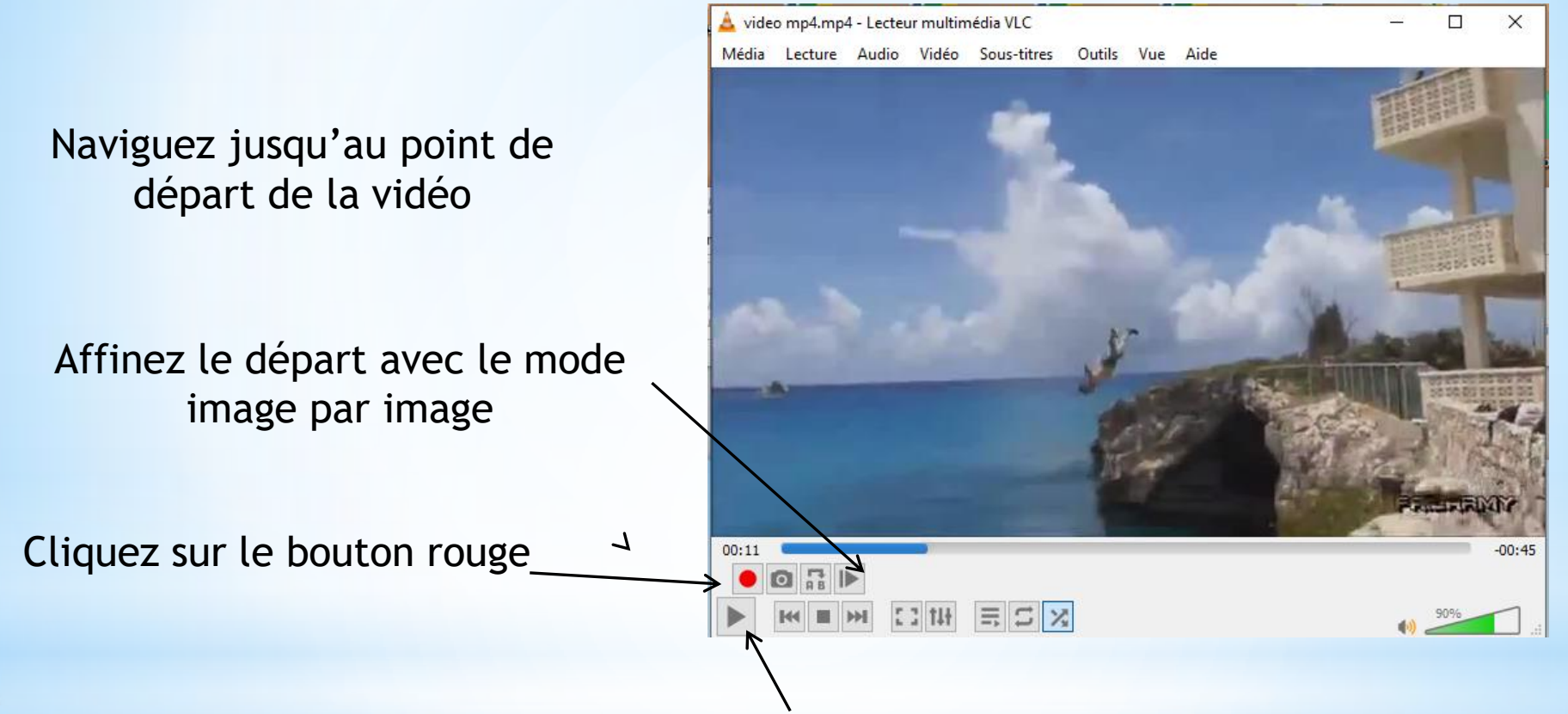

L'enregistrement se déclenchera uniquement en actionnant le bouton lecture

Cliquez sur le bouton rouge pour arrêter l'enregistrement

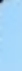

#### UTILISATION DE VLC DECOUPER VIDEO

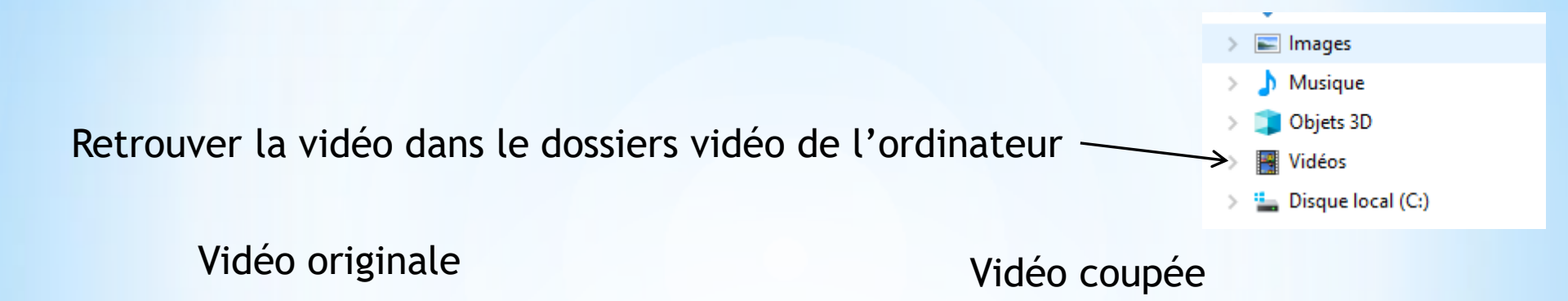

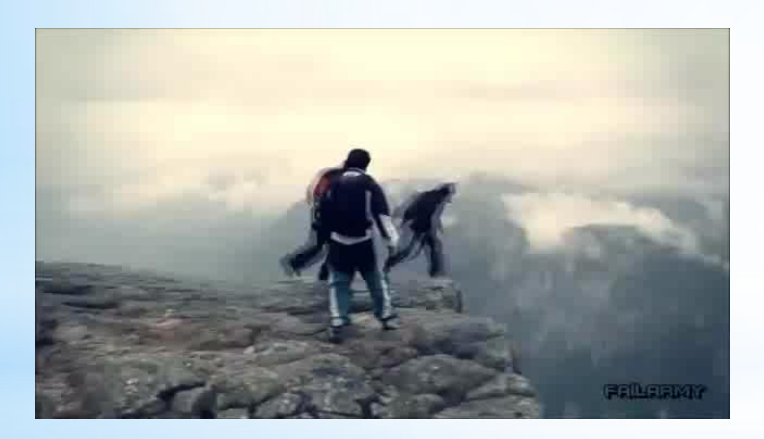

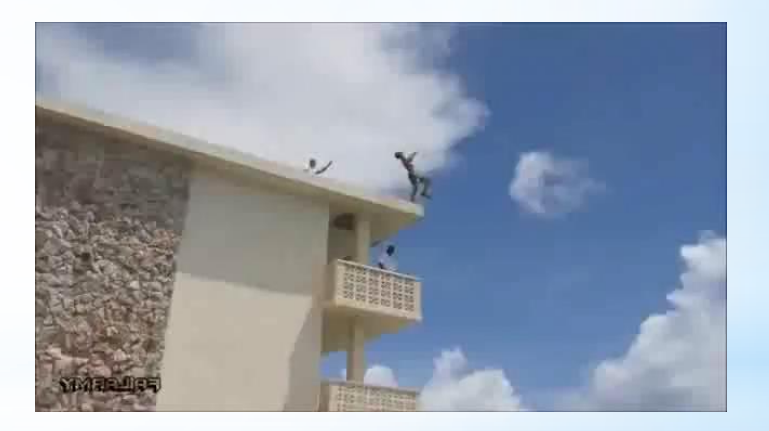

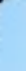

#### UTILISATION DE VLC ROGNER VIDEO

#### Meu outils Effets et flitres

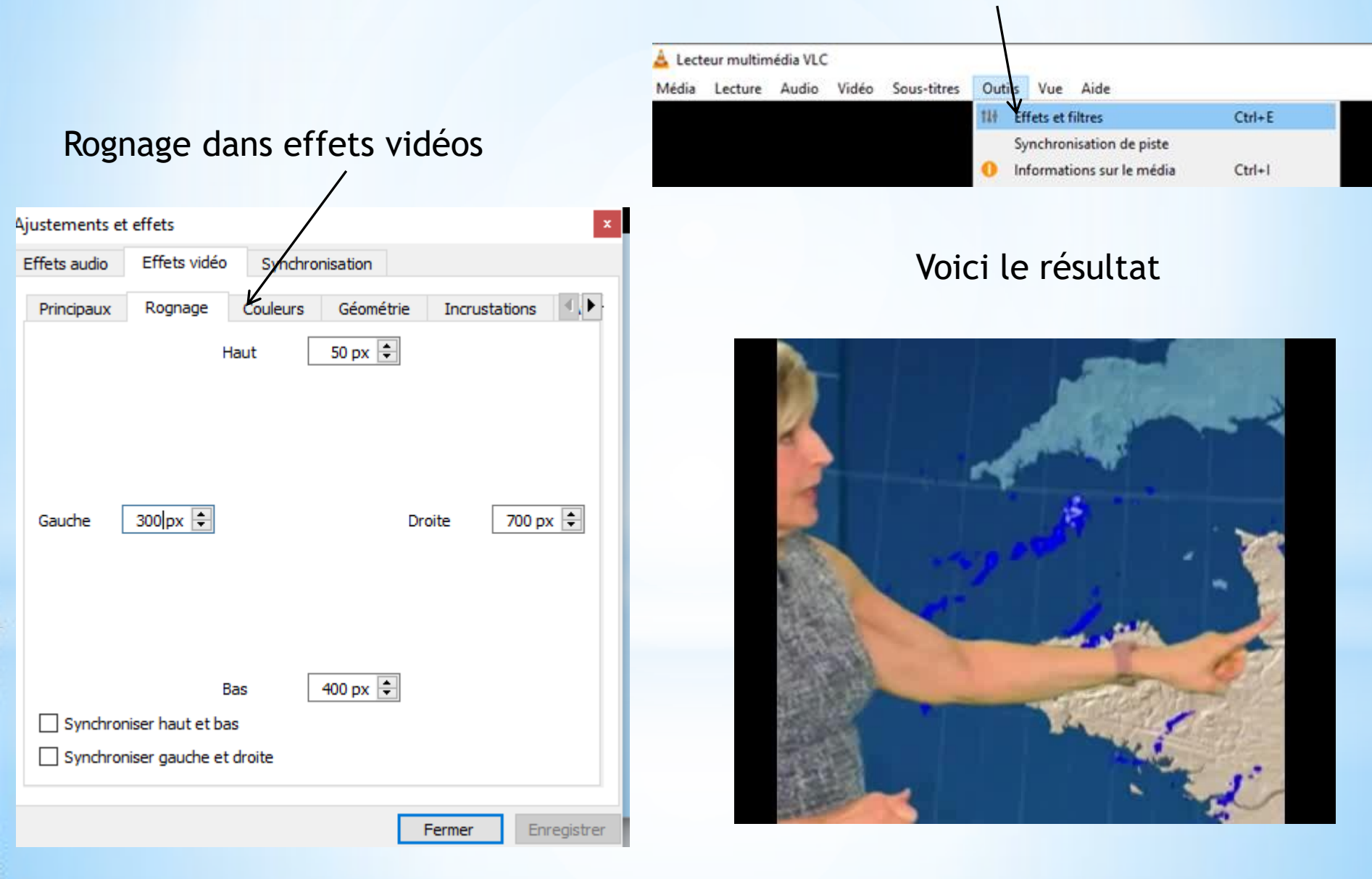

#### UTILISATION DE VLC CAPTURE IMAGE

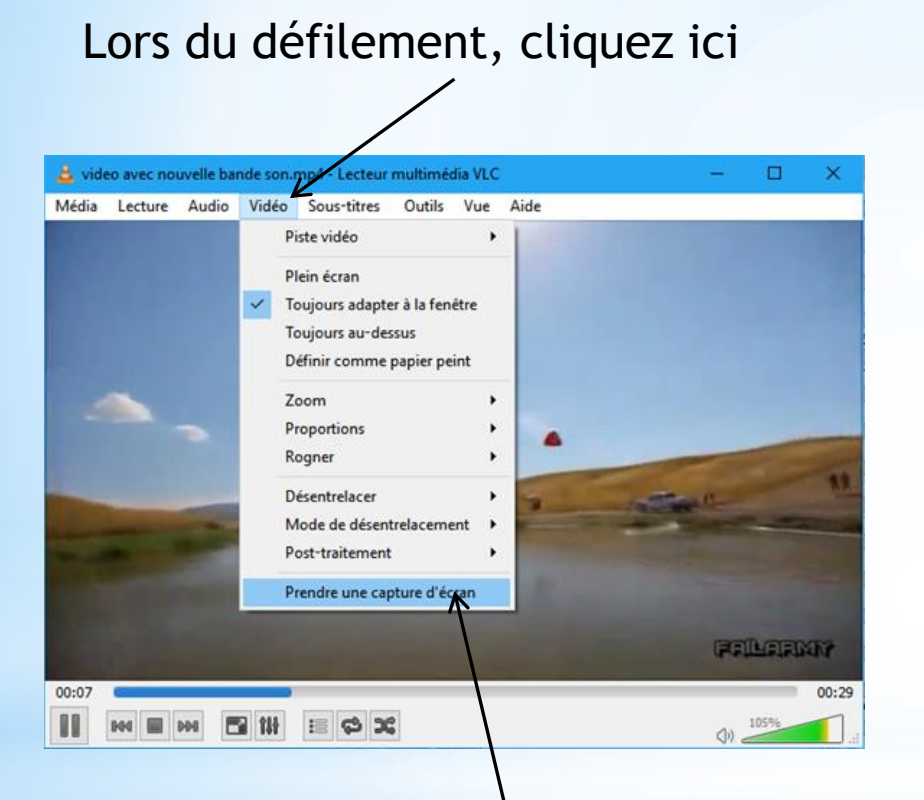

#### Ici l'endroit d'enregistrement des images

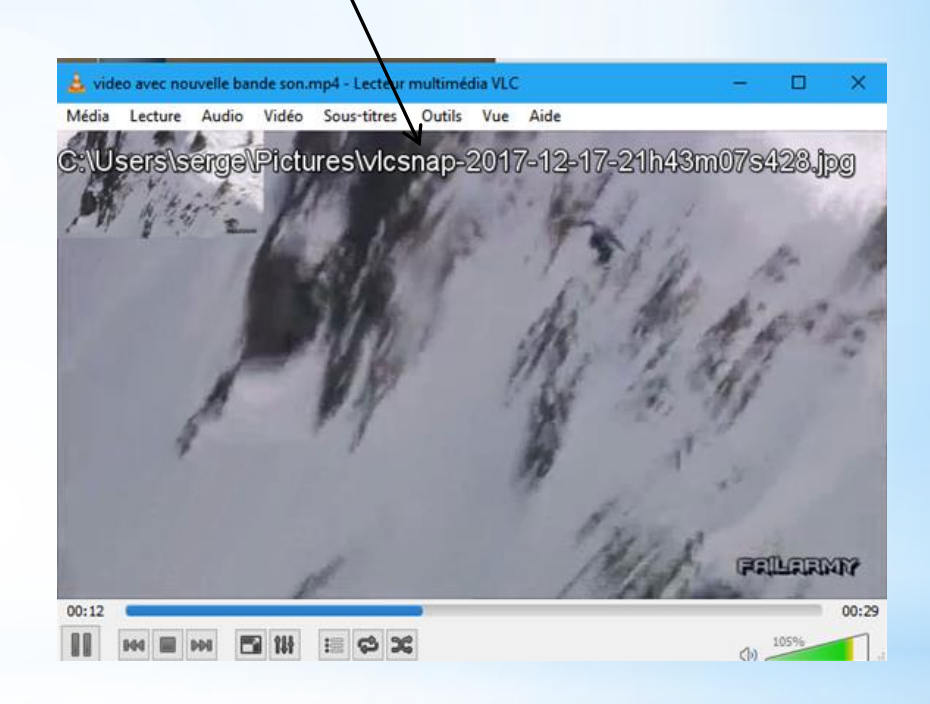

#### Cliquez sur capture d'écran

#### UTILISATION DE VLC ENLEVER LES SOUS TITRES

#### Enlever sous titre des vidéos

#### Sélectionnez outils puis préférences

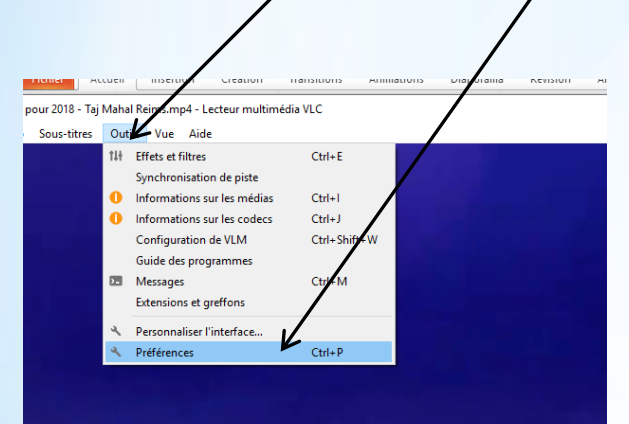

Rechercher Seulement en cours

> Codecs vidéo

> Filtres de flux

> Démultiplexeurs

> Modules d'accès Flux de sortie

> Empaqueteurs

> Flux de sortie

> Multiplexeurs

> VOD The Interface

> Modules de sortie

> Interfaces de contrôle

> Interfaces principales

E Liste de lecture > Découverte de services

R Vidéo

Filtres Modules de sortie > Sous-titres / OSD Afficher les paramètres Simple Tous

Paramètres des raccourcis

> Division / duplication d'écran

Réinitialiser les préférences

# Joyeux Noël & Meilleurs vœux pour 2018 - Taj Mahal Reims.mp4

|                                                                                                    | A Préférences simples                                                                                                    | >                                                                                                    |
|----------------------------------------------------------------------------------------------------|----------------------------------------------------------------------------------------------------|----------------------------------------------------------------------------------------------------|
| _                                                                                                    | Audo video sou<br>Paramètres de l'interface                                                                                                    | as-titres / OSD Entrée / Codecs Raccourds                                                                                                    |
|                                                                                                    | Langue                                                                                                    |                                                                                                    |
|                                                                                                    | Langue de l'interface :                                                                                                    | Auto                                                                                                    |
|                                                                                                    | Apparence <ul> <li>Utiliser un style natif</li> </ul>                                                                                                    | O Utiliser un habiliage personnalisé                                                                                                    |
|                                                                                                    | <ul> <li>✓ Affidher les contröles er</li> <li>✓ Intégrer la vidéo dans l'</li> <li>Démarrer avec le style:</li> <li>✓ Affidher une icine dans</li> </ul>                                                                                            | n mode plein écran<br>Interface I Redimensionner l'Interface à la taille de la vidéo<br>minimal I totar en pause la lecture si minimisé<br>I a barre système |
|                                                                                                    | Afficher une infobulle de ch                                                                                                    | angement de média : Infobulles depuis la zone de notification si minimisé 🔻                                                                                  |
|                                                                                                    | Liste de lecture           Nautoriser qu'une seule instance           Une seule instance lorsque démarré depuis un fichier           Utiliser Tarborescence de la liste de lecture                                                                  | Mettre en file dans la liste de lecture en mode instance unique                                                                                              |
| us-titres / OSD                                                                                                    | Continuer la lecture ?                                                                                                    | Demander V                                                                                                    |
| nètres les à l'Affichage à l'écran (OSD), les sous-titres et les incrustations.<br>ffichage à l'écran (OSD)<br>2) Affichage à l'écran (OSD)<br>todule de rendu du l'<br>ous-titres<br>todule de nendu du l'<br>ous-titres | Vie privěe / Interaction réseau<br>Activer la notification en cas de mises à jour disponib<br>Enregister les derriers médas joués dans le menu<br>Autoriser laccès réseau aux métadonnées<br>Afficher les paramètres<br>Sémitaliser les préférences | e Tous les 3 jours C                                                                                                    |
| Obtection automatique du fichier de sus-titres     Obtection automatique du fichier de sus-titres     Obtection des sous-titres     Obtection des sous-titres     Obtection des sous-titres                               |                                                                                                    | Sélectionnez tous                                                                                                    |
| Vverlays Module d'incrustations Incrustation de fils RSS et ATOM Incrustation de fils RSS et ATOM Filtre vidéo mosaique Filtre vidéo d'incrustation de logo Sous-filtre vidéo de graphage audo                            |                                                                                                    |                                                                                                    |
| Module d'incrustations  Retard des sous-titres                                                                                                    | Désélectio                                                                                                    | nnez ces éléments                                                                                                    |
| Erregistrer                                                                                                    | Cliq                                                                                                    | uez sur enregistrer                                                                                                    |

### Sélectionnez sous-titres/OSD

#### UTILISATION DE VLC FLUX RESEAU

VLC peut être utilisé pour lire un flux réseau, c'est-à-dire une adresse internet

Ceci afin de profiter des réglages de VLC pour lire une vidéo de YouTube

|                                        | 🛓 Lecteur multimédia VLC — 🗆 🗙                                                                                                    |
|----------------------------------------|----------------------------------------------------------------------------------------------------|
|                                        | Média Lecture Audio Vidéo Sous-titres Outils Vue Aide                                                                                                    |
|                                        | Ouvrir un fichier Ctrl+O                                                                                                    |
|                                        | Ouvrir plusieurs fichiers     Ctrl+Shift+O                                                                                                    |
| Ouvrir VLC cliquez sur Média, puis sur | Ouvrir un dossier Ctrl+F                                                                                                    |
|                                        | S Ouvrir un disque Ctrl+D                                                                                                    |
| Ouvrir un flux reseau.                 | Image: Second Second |
|                                        | Ouvrir un périphérique de capture Ctrl+C                                                                                                    |
|                                        | Ouvrir un emplacement depuis le presse-papier Ctrl+V<br>Médias récents                                                                                                    |
|                                        | Enregistrer la liste de lecture Ctrl+Y                                                                                                    |
|                                        | Convertir / Enregistrer Ctrl+R                                                                                                    |
|                                        | ((+) Diffuser Ctrl+S:                                                                                                    |
|                                        | Ouitter à la fin de la liste de lecture                                                                                                    |
|                                        | Ctrl+Q                                                                                                    |
|                                        |                                                                                                    |
|                                        | 🛓 Ouvrir un média 🦳 — 🗌 🗙                                                                                                    |
|                                        | 🕑 Fichier 🛛 Disque 🚏 Réseau 💷 Périphérique de capture                                                                                                    |
| Coller Padrosso isi puis sliguez       | Protocole réseau                                                                                                    |
| Coller Ladresse ici puis cliquez       | Entrer une URL réseau :                                                                                                    |
| surling                                | https://www.youtube.com/watch?v=6NDwT6SCfk4                                                                                                    |
| Sur Elle                               | http://www.example.com/stream.avi<br>rtp://e11234<br>mms://mms.examples.com/stream.asx<br>rtsp://server.example.org/8080/test.sdp<br>http://www.yourtube.com/watch?v=gg64x                                                                                                    |
|                                        | Afficher plus d'options                                                                                                    |

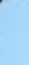

#### UTILISATION DE VLC EFFETS VIDEOS

#### Pour obtenir plusieurs effets vidéos cliquez ici

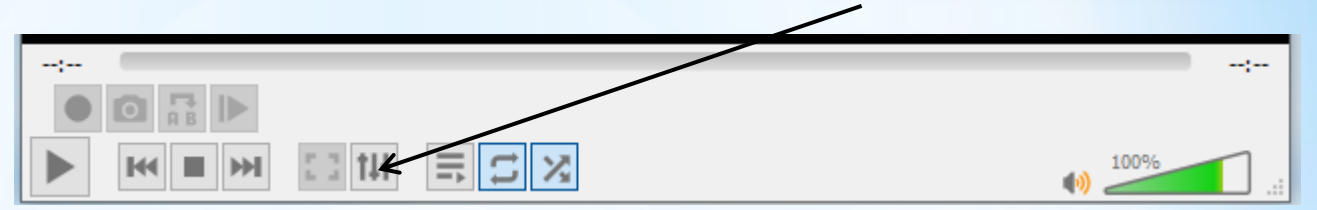

#### Voici quelques effets que vous pouvez obtenir

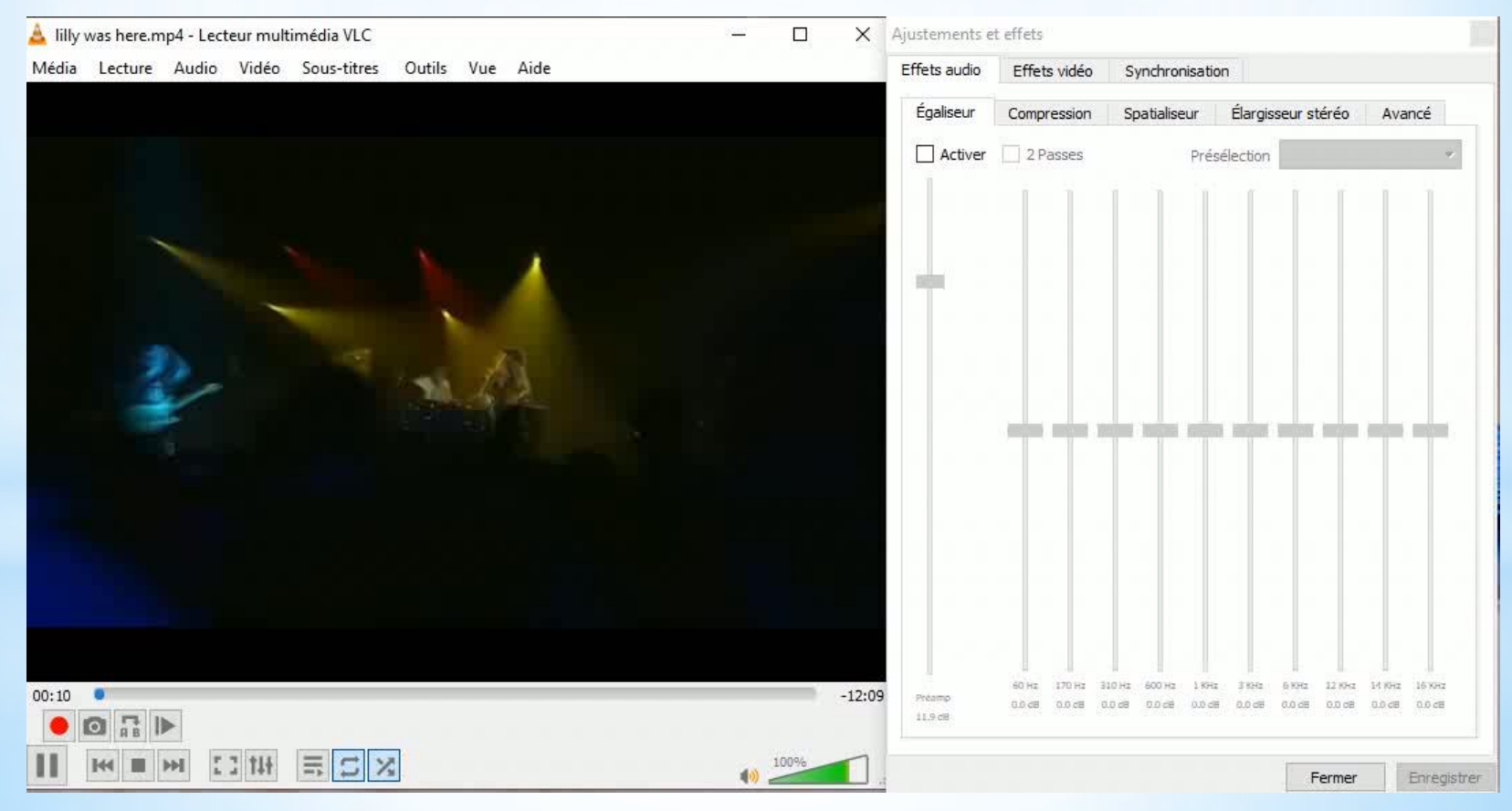

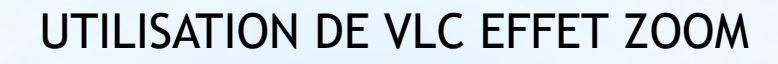

Possibilité de zoomer des parties d'un vidéo

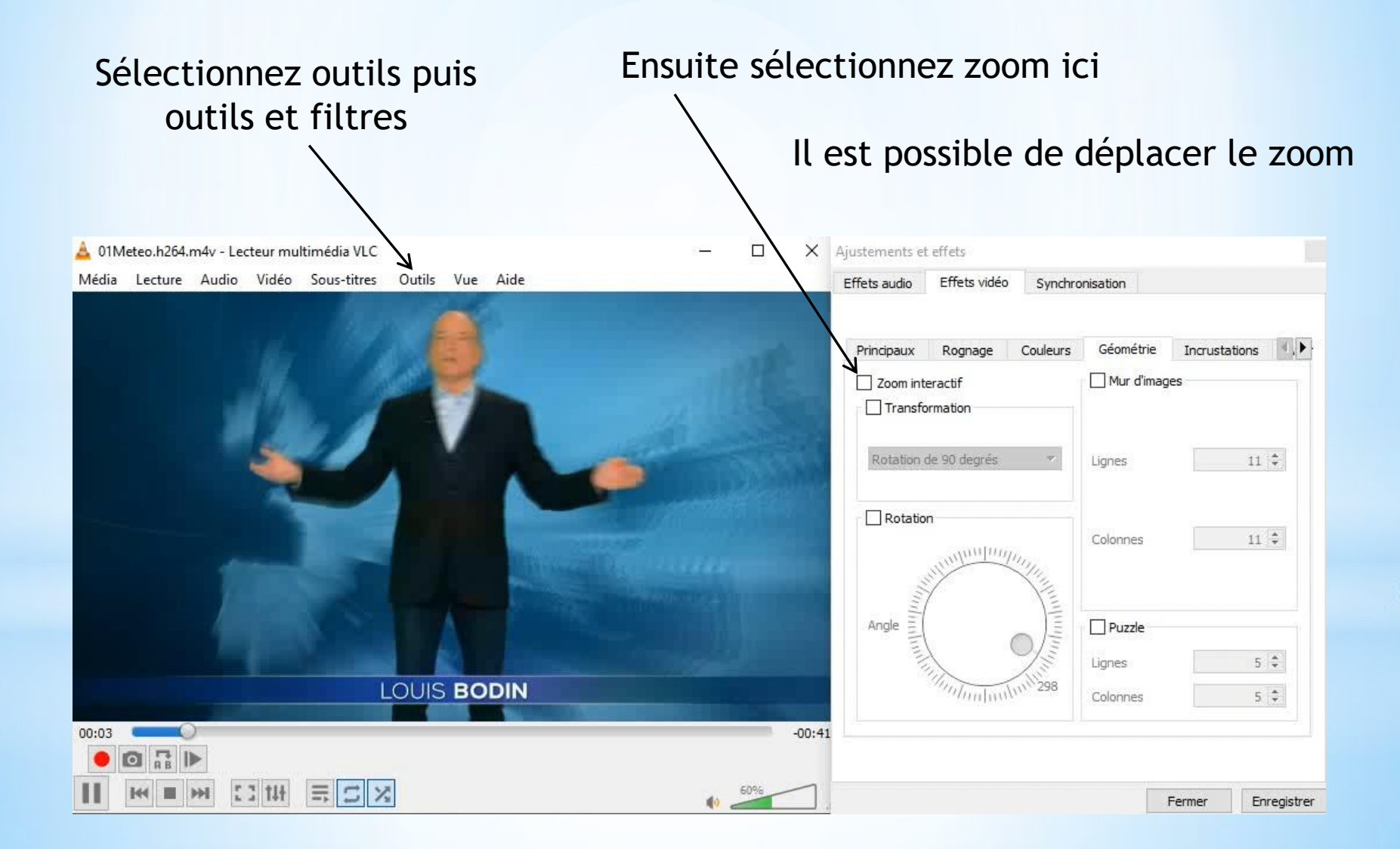

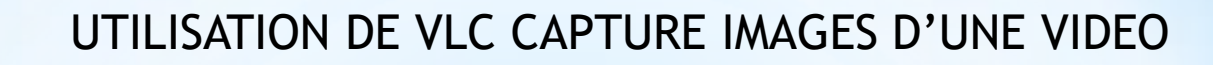

VLC peut enregistrer des images extraites d'une vidéo à intervalles réguliers Tout d'abord créer un dossier « images VLC » sur le bureau par exemple

Puis copier le chemin à partir de l'explorateur de fichiers

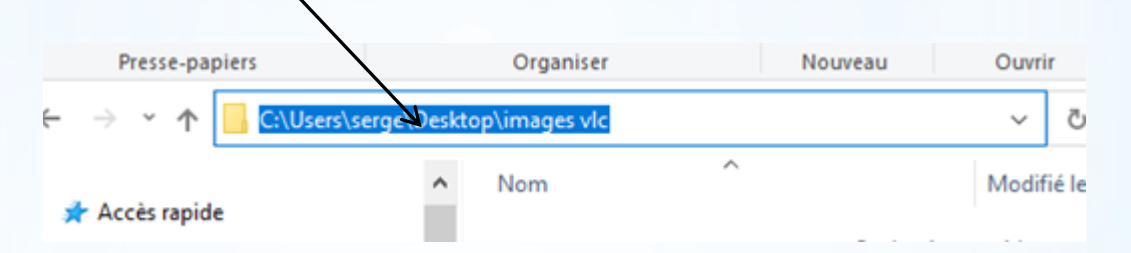

#### Sélectionnez outils puis préférences

| Lecteur multimédia VLC<br>Média Lecture Audio                                                                                                 | Vidé | o Sous-titres | Outils Vue Aide                                                                                                    | - 0 X                                      |
|----------------------------------------------------------------------------------------------------|------|---------------|----------------------------------------------------------------------------------------------------|--------------------------------------------|
| Liste de lecture                                                                                                    |      |               | 111 Effets et filtres                                                                                                    | Ctrl+E                                     |
| <ul> <li>Liste de lecture</li> <li>Médiathèque</li> <li>Mon ordinateur</li> <li>Mes vidéos</li> <li>Ma musique</li> <li>Mes images</li> </ul> | ^    | Titre         | Synchronisation de piste<br>Informations sur le média<br>Informations sur les codecs<br>Configuration de VLM<br>Guide des programmes<br>Messages<br>Extensions et greffons | Ctrl+I<br>Ctrl+J<br>Ctrl+Shift+W<br>Ctrl+M |
| Périphériques                                                                                                    |      |               | Personnaliser l'interface.     Préférences                                                                                                    | Ctrl+P                                     |
| Réseau local                                                                                                    |      |               |                                                                                                    |                                            |

| Selectionnez tous                                         |
|-----------------------------------------------------------|
| /                                                         |
| Une seule instance lorsque démarré depuis un fichier      |
| Utiliser l'arborescence de la liste de lecture            |
| Reprendre la lecture ?                                    |
| Vie privée / Interaction réseau                           |
| Activer la notification en cas de mises à jour disponible |
| Enregistrer les derniers médias joués dans le menu        |
| Autoriser l'accès réseau aux métadonnées                  |
| Afficher les paramètres                                   |
| Simple      Tous     Réinitialiser les préférences        |
|                                                           |

#### UTILISATION DE VLC CAPTURE IMAGES D'UNE VIDEO

| Préférences avancées             |   |                                                             |                                                      | ×  |
|----------------------------------|---|-------------------------------------------------------------|------------------------------------------------------|----|
| /                                |   | Cilian -                                                    | /                                                    |    |
| Rechercher                       |   | Filtres                                                     | /                                                    |    |
| Seulement en cours               |   | Les filtres vidéo sont utilisés pour traiter le flux vidéo. | /                                                    |    |
| 🗸 🎼 Vidéo                        | ^ | Module de filtre vidéo                                      | /                                                    | ^  |
| > Division / duplication d'écran |   | Filtre vidéo onde                                           | Filtre vidéo style film VHS                          |    |
| Y Filtres                        |   | Filtre vidéo de transformation d'image                      | Filtre amélioration netteté                          |    |
| Accentuation                     |   | Filtre vidéo sépia                                          | ✓ Filtre vidéo scène                                 |    |
| Austoment d'image                |   | Filtre vidéo rotation                                       | Filtre vidéo effet plan d'eau                        |    |
| Ajustement d image               |   | Jeu interactif puzzle                                       | Filtre vidéo effet psychédélique                     |    |
| Anaglyphe                        |   | Filtre de post-traitement vidéo                             | Filtre vidéo de postérisation                        |    |
| Anti-scintillement               |   | Filtre vidéo style vieux film                               | Filtre de détection de mouvement                     |    |
| Balle                            |   | Filtre de flou de mouvement                                 | Filtre vidéo miroir                                  |    |
| Blendbench                       |   | Filtre d'agrandissement interactif                          | Filtre vidéo d'inversion                             |    |
| Canevas                          |   | Filtre haute qualité Denoiser 3D                            | Filtre d'ajustement du grain                         |    |
| Convertisseur EPS                |   | Filtre vidéo gradient                                       | Filtre vidéo « Gradfun »                             |    |
|                                  |   | Filtre vidéo flou gaussien                                  | Filtre d'arrêt sur image interactif                  |    |
| dsd11_filters                    |   | Filtre vidéo de conversion FPS                              | Filtre vidéo d'extraction de composantes RGB         |    |
| d3d9_filters                     |   | Filtre vidéo d'effacement                                   | Filtre vidéo de détection des bords                  |    |
| Désentrelacement                 |   | Filtre de désentrelacement vidéo                            | Filtre de recadrage                                  |    |
| Échelle                          |   | Filtre vidéo de saturation de couleur                       | Filtre vidéo canevas                                 |    |
| Écran bleu                       |   | Filtre vidéo écran bleu                                     | Filtre de benchmark pour le flou                     |    |
| Effacer                          |   | Filtre vidéo balle                                          | Filtre vidéo anti-scintillement                      |    |
| Extraine                         |   | Filtre vidéo de conversion image 3D en anaglyphe            | Filtre vidéo effet masque de transparence            |    |
|                                  |   | Filtre vidéo d'ajustement d'image                           | Filtrage vidéo en utilisant une chaine de modules de | 21 |
| Filtre scene                     |   | Filtre vidéo d'insertion de logo                            | Sous-filtre vidéo de graphique audio                 |    |
| Flou de mouvement                |   | Filtre d'ajustement Direct3D 9                              | Direct3D9 deinterlace filter                         |    |

Simple 

 Tous

Réinitialiser les préférences

Enregistrer Annuler

#### UTILISATION DE VLC CAPTURE IMAGES D'UNE VIDEO

#### Développez l'onglet filtre, sélectionnez Copiez l'adresse du dossier final filtre scène 📥 Préférences avancées Filtre vidéo scène Rechercher Seulement en cours Envoyer la vidéo vers des fichiers images Filtres Λ. Format de l'image png Accentuation -1 🜲 Largeur d'image Ajustement d'image -1 ≑ Hauteur d'image Anaglyphe Préfixe du nom de fichier scene Anti-scintillement Préfixe de dossier s\serge\Desktop\images vlc Toujours écrire dans le même fichier Balle 50 ≑ Ratio d'enregistrement Blendbench Canevas Convertisseur FPS Nous aurons 1 image toutes les d3d11\_filters d3d9 filters 50 images Désentielacement Échelle Écran bleu Validez ici Efface Extraire Filtre scène v Flou de mouvement Afficher les paramètres Simple Tous Réinitialiser les préférences Annuler Enregistrer

#### UTILISATION DE VLC CAPTURE IMAGES D'UNE VIDEO

#### Lancez la vidéo dans VLC

| ا 🛓 | ecteur multim | nédia VLC  | ;         |             |        |         |        | - | × |
|-----|---------------|------------|-----------|-------------|--------|---------|--------|---|---|
| Méd | dia Lecture   | Audio      | Vidéo     | Sous-titres | Outils | Vue     | Aide   |   |   |
| Þ   | Ouvrir un fic | hier       |           |             |        | Ctrl+O  |        |   |   |
| Þ   | Ouvrir plusie | urs fichie | rs        |             |        | Ctrl+Sh | nift+O |   |   |
| 6   | Ouvrir un do  | ssier      |           |             |        | Ctrl+F  |        |   |   |
| 9   | Ouvrir un dis | que        |           |             |        | Ctrl+D  |        |   |   |
| 4   | Ouvrir un flu | x réseau   |           |             |        | Ctrl+N  |        |   |   |
| 1   | Ouvrir un pé  | riphériqu  | e de capt | ure         |        | Ctrl+C  |        |   |   |
| 1   |               |            |           |             |        |         |        |   |   |

Dans le dossier choisi les images s'enregistrent

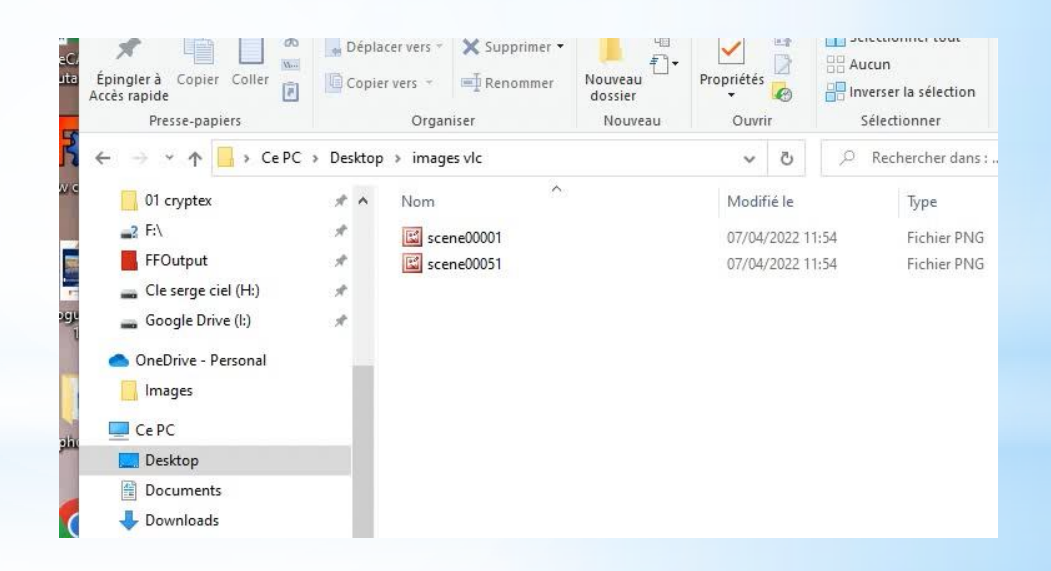

Ne pas oublier de dévalider cette option par la suite

#### UTILISATION DE VLC EFFETS FILTRES

Quelques effets en utilisant les options dans les filtres

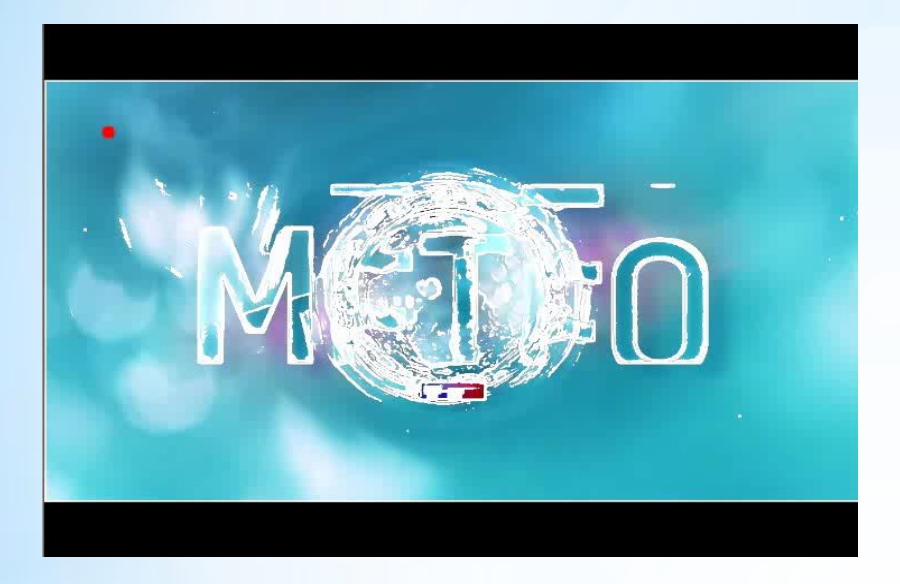

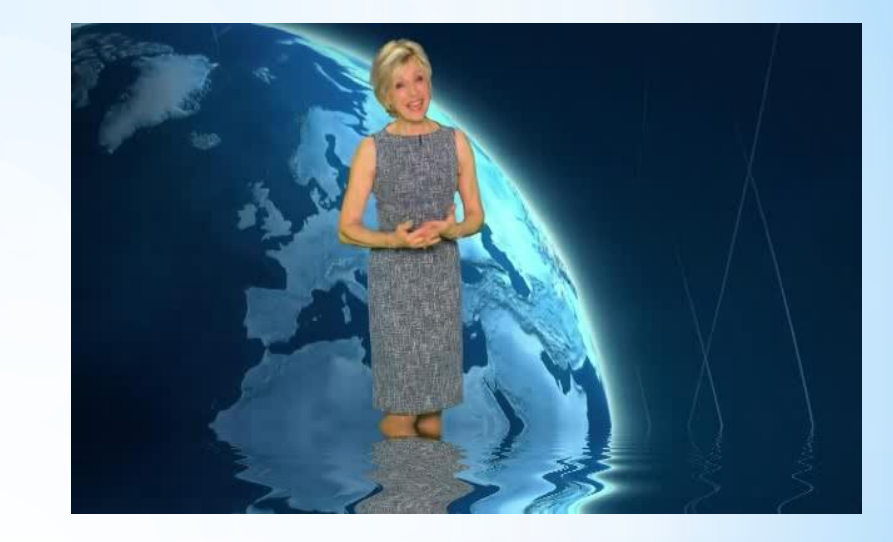

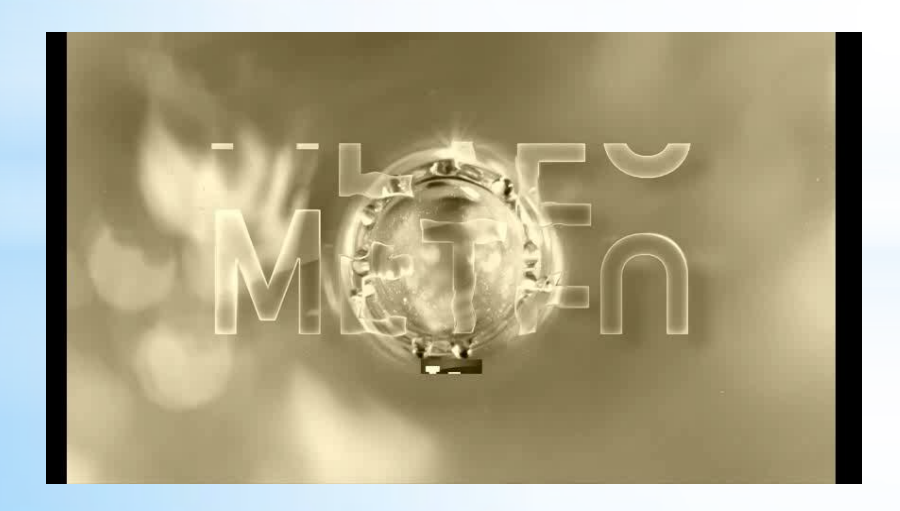

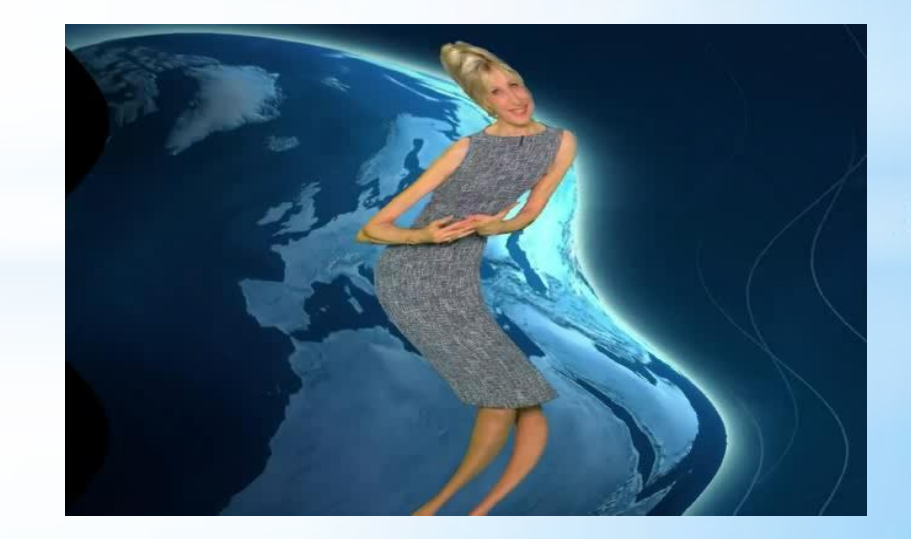

#### UTILISATION DE VLC VITESSE

Ajout des boutons vitesse via le menu outils personnaliser l'interface

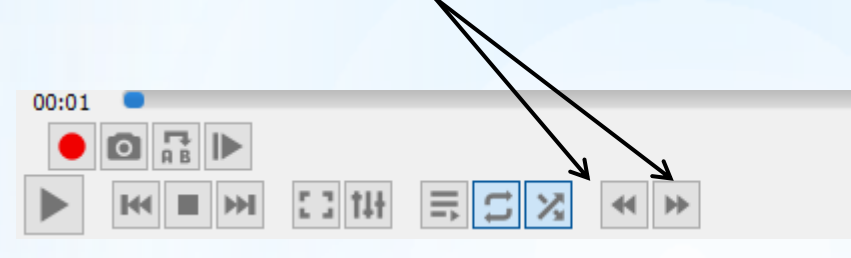

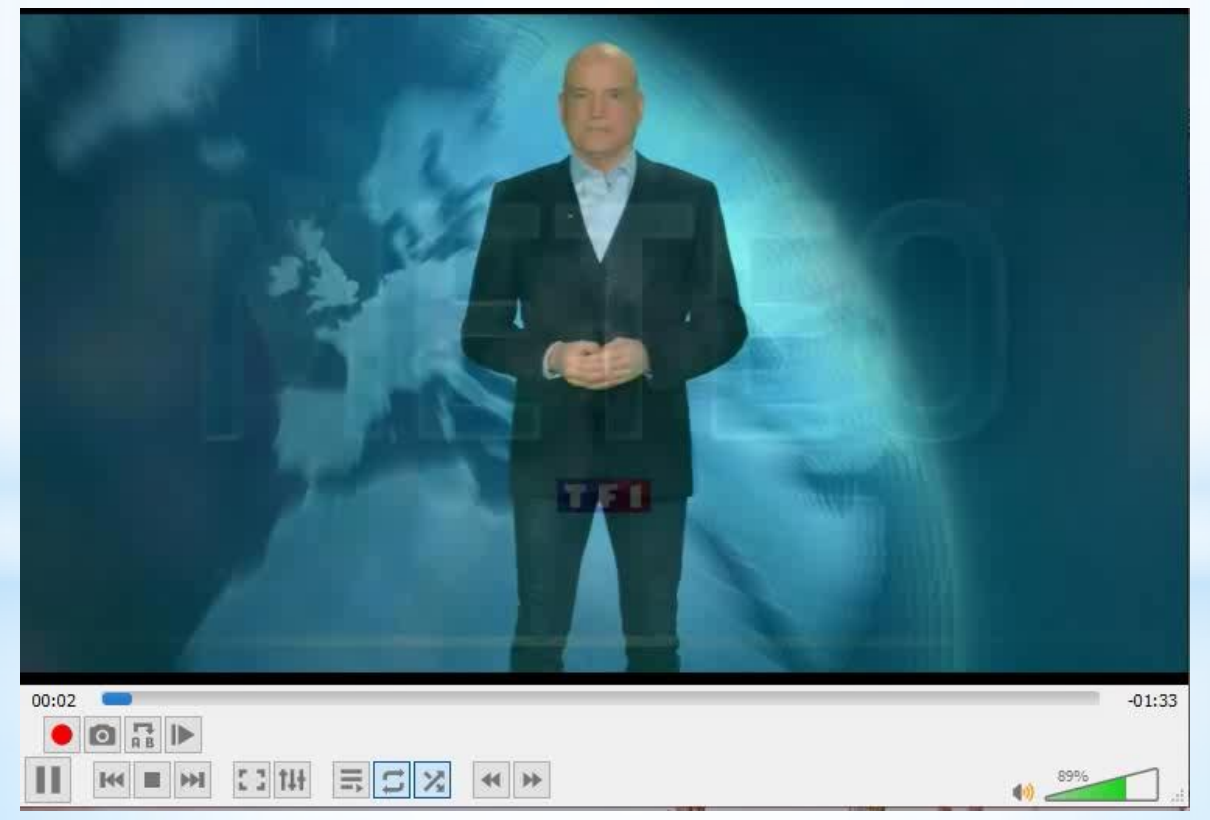

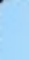

### UTILISATION DE VLC

Envoyer vidéo sur téléviseur

Brancher chrome cast sur port HDMI et port USB (paramétrer chrome cast)

Utiliser l'application Google home sur smartphone pour configurer chrome cast

Télécharger VLC version 3 pour Pc

Ouvrir un fichier vidéo dans VLC

Sélectionnez rendu et sélectionnez ici Le nom que vous avez choisi pour chrome cast

Cette solution fonctionne en WIFI

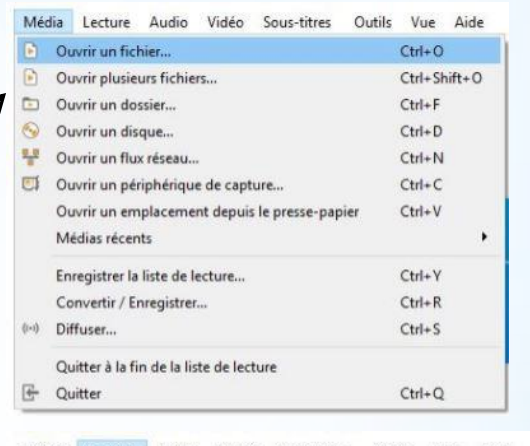

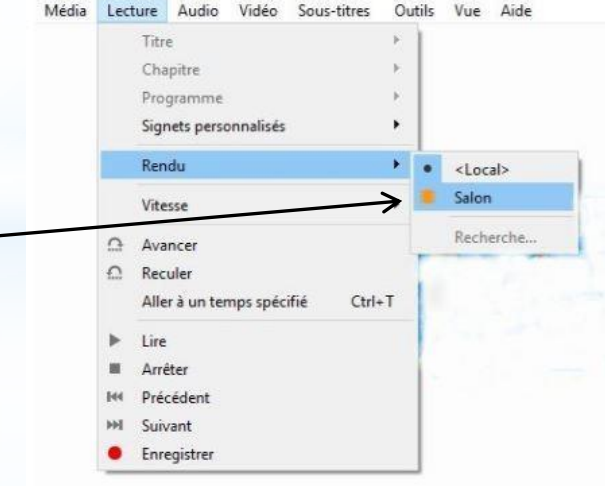

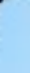

### UTILISATION DE VLC

Pour terminer, deux sites qui récapitulent de nombreux réglages de VLC

https://www.pcastuces.com/pratique/multimedia/vlc/vlc.htm

https://www.clubic.com/lecteur-multimedia-mediacenter/vlcmedia-player/article-804396-1-trucs-astuces-vlc.html

# **BONNE UTILISATION DE VLC**

# A BIENTÔT POUR UN NOUVEL ATELIER